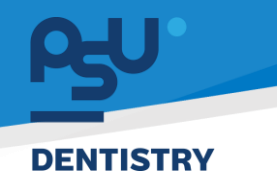

<mark>คู่มีอคารใช้งานระบบ (User Manual)</mark> Document Version 2.0

# โครงการพัฒนาระบบสารสนเทศ สำหรับบริหารจัดการศูนย์ทันตกรรมดิจิทัล

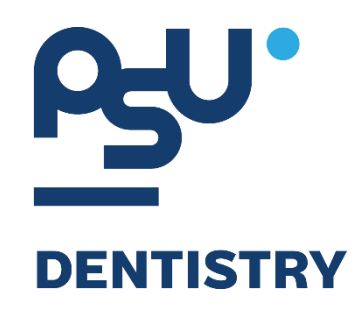

# คู่มือการใช้งานระบบ (User Manual) สำหรับผู้ใช้งาน ระบบจัดการเคส

V.2.0

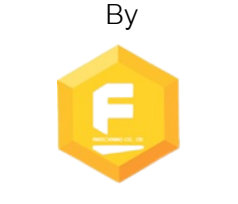

Fintechinno Co., Ltd.

Copyright © By Fintechinno Co., Ltd. All rights reserved. Unauthorized duplication is strictly prohibited.

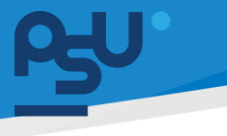

Document Version 2.0

DENTISTRY

### ประวัติการแก้ไขเอกสาร (Revision History)

| Version | Date       | Description                           | ผู้จัดทำ                                           | ผู้อนุมัติ                 |
|---------|------------|---------------------------------------|----------------------------------------------------|----------------------------|
| 1.0     | 01/10/2567 | สร้างเอกสาร                           | <b>Shenia</b><br>(นางสาวเจนีก้า เอ กลิเลียน<br>โน) | (นายณัฐปฐากร อมร<br>วัฒนา) |
| 2.0     | 26/12/2567 | เพิ่มหัวข้อการใช้งานระบบจัดการ<br>เคส | (นางสาวอรณัฐ วิเชียรเพชร)                          | (นายณัฐปฐากร อมร<br>วัฒนา) |

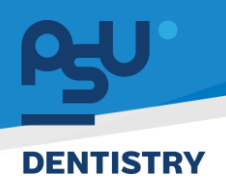

## สารบัญ

| 1. | การเ | ข้าสู่ระบบ1                           |        |
|----|------|---------------------------------------|--------|
|    | 1.1. | สำหรับผู้ใช้งานที่ไม่มี PSU Passport1 |        |
|    | 1.2. | สำหรับผู้ใช้งานที่มี PSU Passport     | 3      |
| 2. | การเ | ลือกภาษาของระบบ                       | -<br>) |
| 3. | การใ | ช้งานระบบจัดการเคส                    | 7      |
|    | 3.1. | Patient Case                          | 7      |
|    | 3.2. | Queue Online                          |        |
|    | 3.3. | การเพิ่มการนัดหมาย                    | )      |

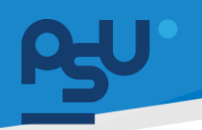

#### DENTISTRY

- 1. การเข้าสู่ระบบ
  - 1.1. สำหรับผู้ใช้งานที่ไม่มี PSU Passport

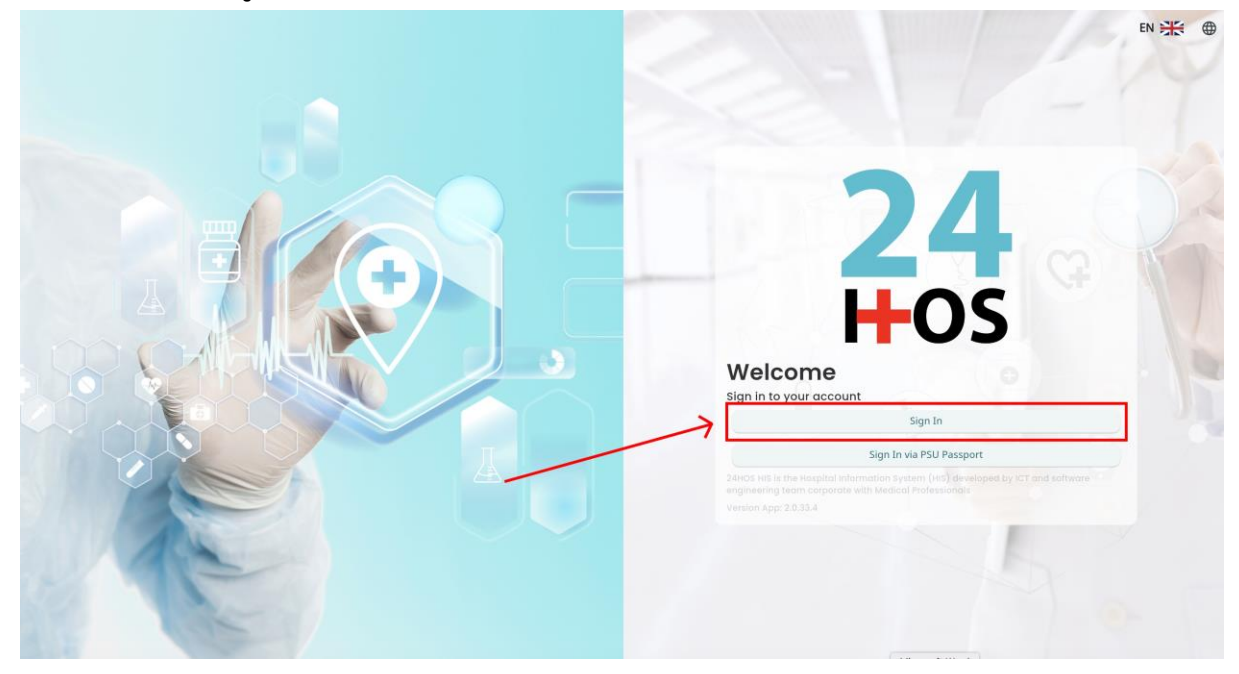

คู่ม<mark>ือการใช้งานระบบ (User Manual</mark>)

Document Version 2.0

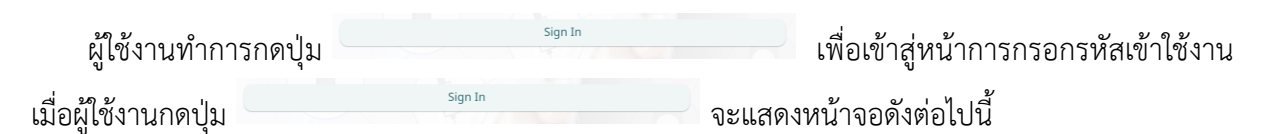

| Si          | gn in to your accour | nt               |  |  |
|-------------|----------------------|------------------|--|--|
|             | สื่อผู้ใส่งาน        |                  |  |  |
| Password    | วรัสม่าน             |                  |  |  |
| Remember me | 8                    | Forgot Password? |  |  |
|             | Sign In              |                  |  |  |
|             |                      |                  |  |  |
|             |                      |                  |  |  |
|             |                      |                  |  |  |
|             |                      |                  |  |  |
|             |                      |                  |  |  |
|             |                      |                  |  |  |

จากนั้นผู้ใช้งานทำการกรอกข้อมูล 2 ช่องคือ Username or email (ชื่อผู้ใช้) และ Password (รหัสผ่าน)

**PSU** ทู่มีอการใช้งานระบบ (User Manual) Document Version 2.0

| Sign in to        | o your account   |
|-------------------|------------------|
| Username or email |                  |
| Password          |                  |
| Remember me       | Forgot Password? |
|                   | Sign In          |

หลังจากกรอกชื่อผู้ใช้และรหัสผ่านให้ผู้ใช้งานกดปุ่ม เข้าสู่ระบบ

|                  | Permission          |
|------------------|---------------------|
|                  | Nurse     Doctor    |
|                  | A Developer Backend |
| <b>24</b><br>Hos |                     |

เมื่อเข้าสู่ระบบแล้ว จะแสดงหน้าจอการเลือกสิทธิการเข้าใช้งานระบบ ตามตัวอย่างโดยผู้ใช้งานเลือกสิทธิ ที่จะเข้าใช้งาน

Sign In

เพื่อ

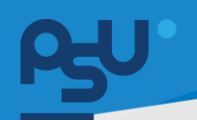

ค<mark>ู่มือการใช้งานระบบ (User Manual)</mark>

Document Version 2.0

#### DENTISTRY

## 1.2. สำหรับผู้ใช้งานที่มี PSU Passport

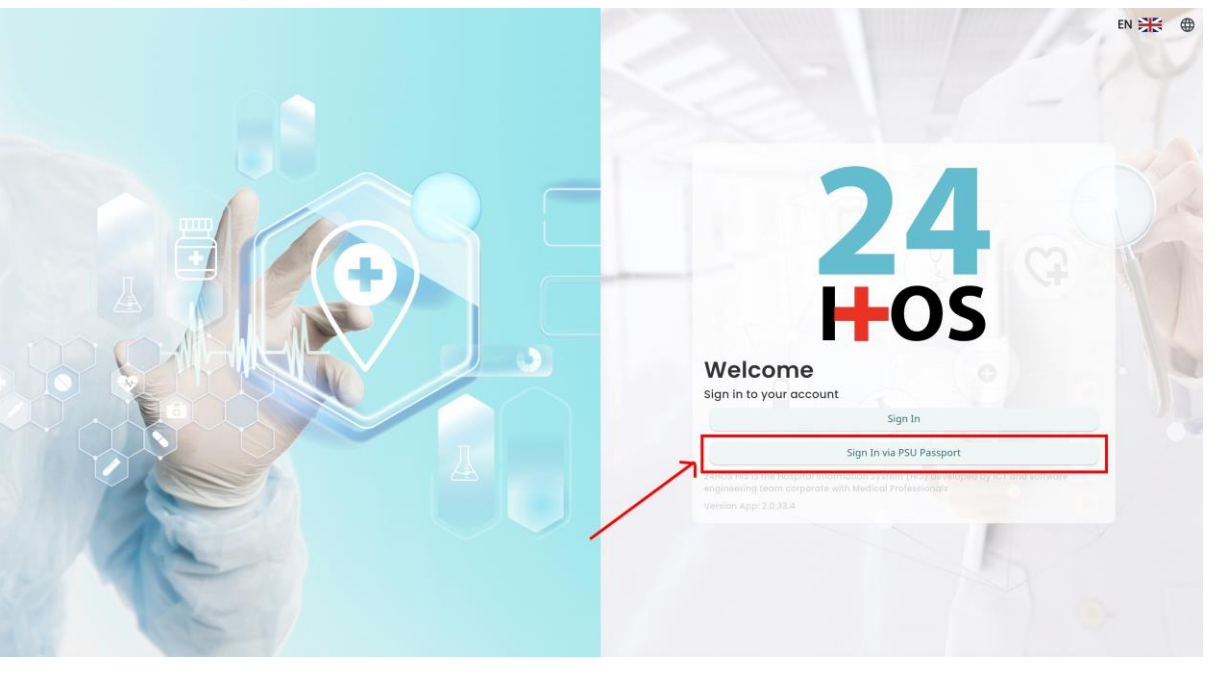

ผู้ใช้งานทำการกดปุ่ม <sup>Sign In via PSU Passport</sup> เพื่อเข้าสู่หน้าการกรอกรหัสเข้าใช้งาน เมื่อผู้ใช้งานกดปุ่ม <sup>Sign In via PSU Passport</sup> จะแสดงหน้าจอดังต่อไปนี้

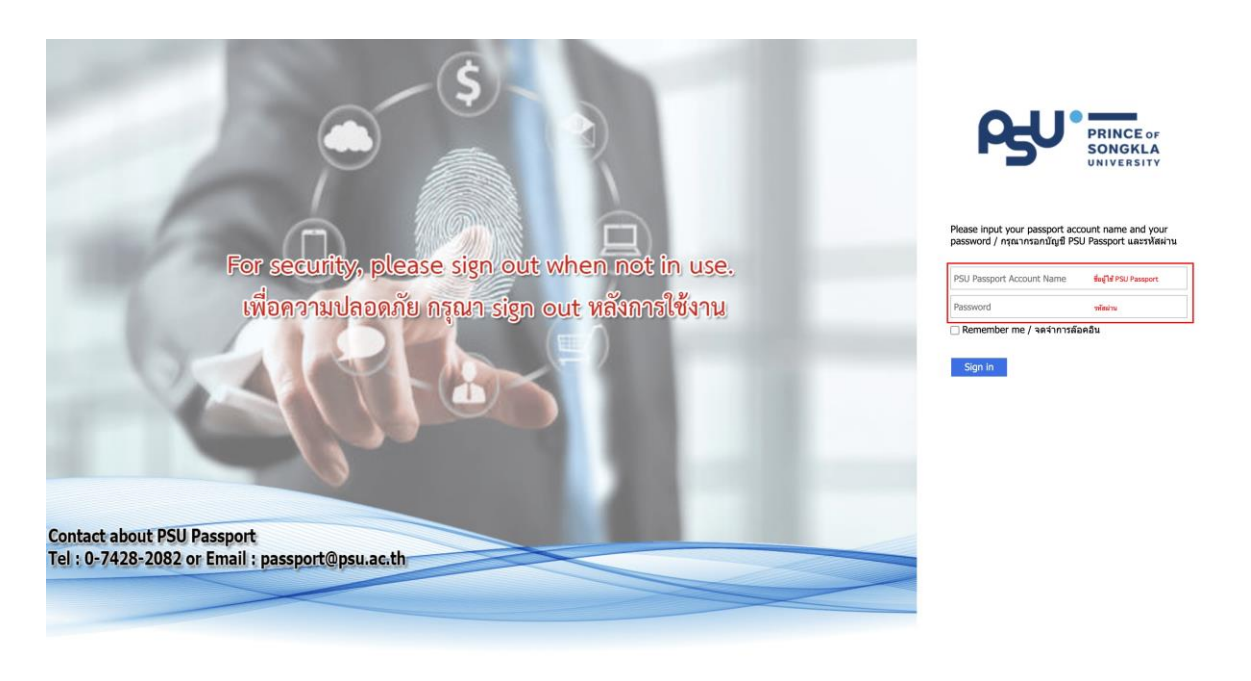

จากนั้นผู้ใช้งานทำการกรอกข้อมูล 2 ช่องคือ PSU Passport Account Name (ชื่อผู้ใช้) และ Password (รหัสผ่าน)

Copyright © By Fintechinno Co., Ltd.

All rights reserved. Unauthorized duplication is strictly prohibited.

|                                                  |                                                                                                    | คู่มือการใช้งานระบบ                                                                                                    | (User Manual)                                                                                                    |
|--------------------------------------------------|----------------------------------------------------------------------------------------------------|----------------------------------------------------------------------------------------------------|----------------------------------------------------------------------------------------------------|
|                                                  |                                                                                                    | Docun                                                                                                    | aent Version 2.0                                                                                                    |
| Ŗ                                                | PRINCE OF<br>SONGKLA<br>UNIVERSITY                                                                                    |                                                                                                    |                                                                                                    |
| Please input yo<br>password / nɨta<br>Remember r | ur passport account name and you<br>แากรอกบัญขี PSU Passport และรหัส<br>ne / จดจำการล๊อคอิน                           | ur<br>(ฝาน                                                                                                    |                                                                                                    |
| ม <sub>ู้</sub> ใช้และรหัสผ่านให้ผู้ใช้งาน       | เกดปุ่ม <sup>Sign in</sup> เพื่อเข้าส                                                                                 | สู่ระบบ                                                                                                    |                                                                                                    |
| <b>24</b><br>-05                                 | <ul> <li></li></ul>                                                                                                   | Permission                                                                                                    |                                                                                                    |
|                                                  | Please input yo         Please input yo         password / กระ         Image: Sign in         Sign in         Sign in | Appendix Supersonal Supersonal | οριστικό         οριστικό         οριστικό |

เมื่อเข้าสู่ระบบแล้ว จะแสดงหน้าจอการเลือกสิทธิการเข้าใช้งานระบบ ตามตัวอย่างโดยผู้ใช้งานเลือกสิทธิ ที่จะเข้าใช้งาน

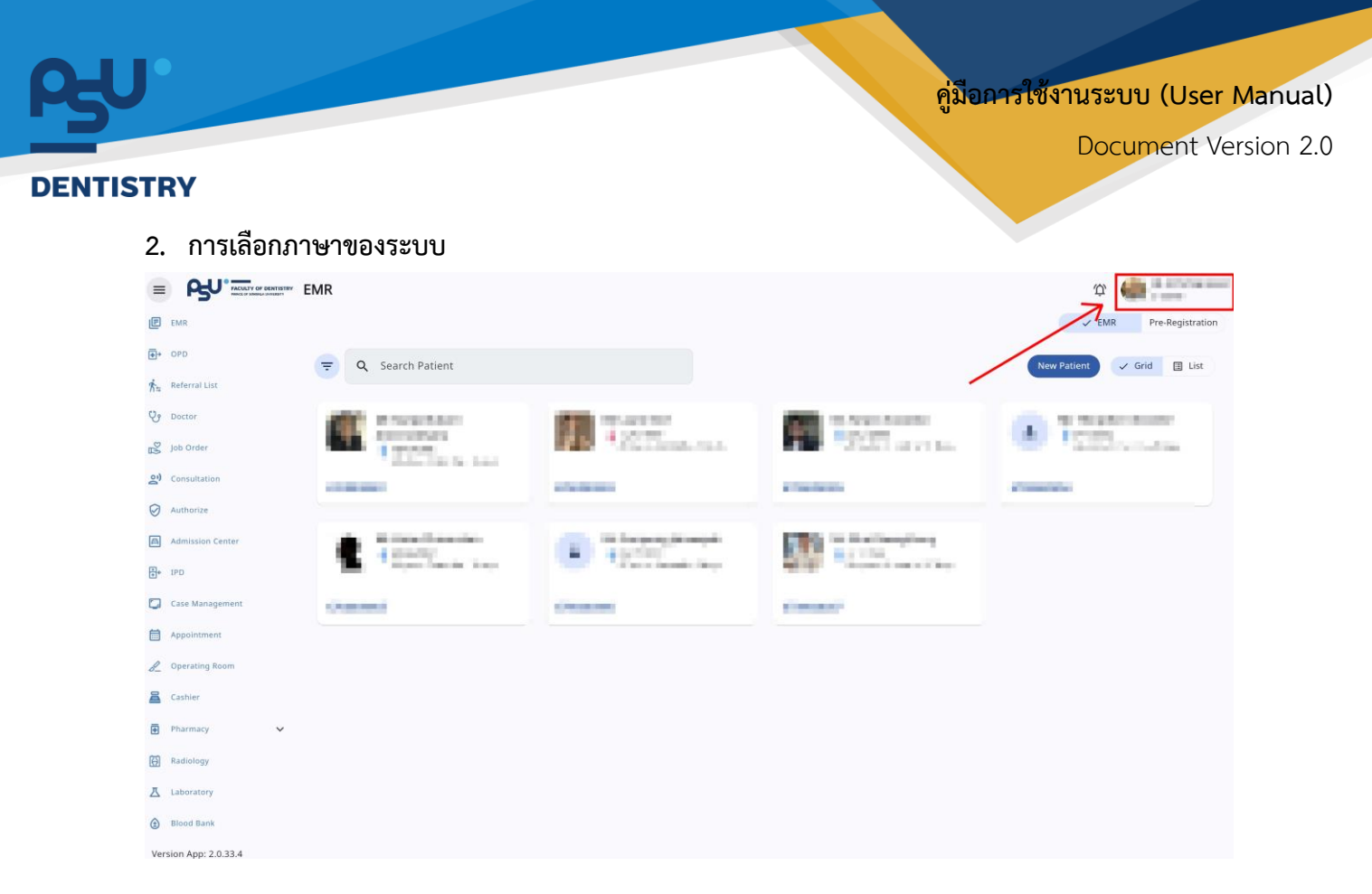

เมื่อผู้ใช้งานเข้าสู่หน้าหลักแล้วให้กดที่ Account Profile (ข้อมูลส่วนตัวผู้ใช้) ตามรูปข้างต้น หลังจากที่กด จะขึ้นตามหน้าจอดังต่อไปนี้

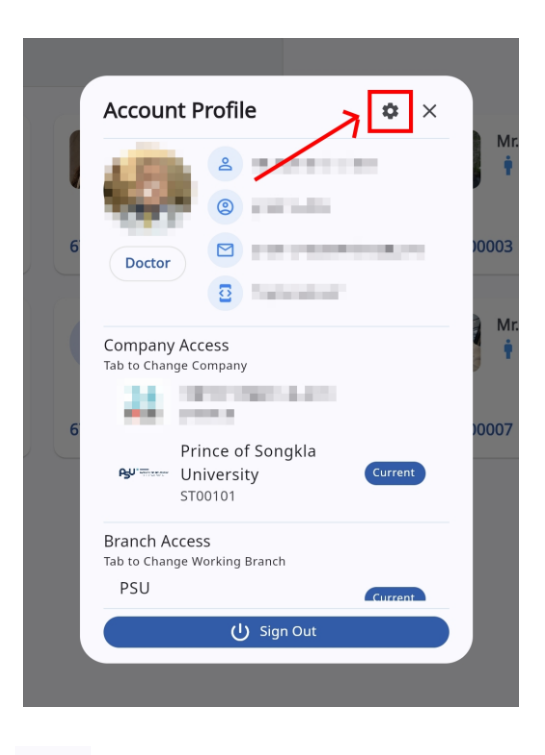

ให้กดไปที่ไอคอนฟันเฟือง 🍄 เพื่อเข้าสู่หน้าต่ำ

เพื่อเข้าสู่หน้าตั้งค่าระบบ เมื่อกดแล้วจะขึ้นตามหน้าจอดังต่อไปนี้

Copyright © By Fintechinno Co., Ltd.

All rights reserved. Unauthorized duplication is strictly prohibited.

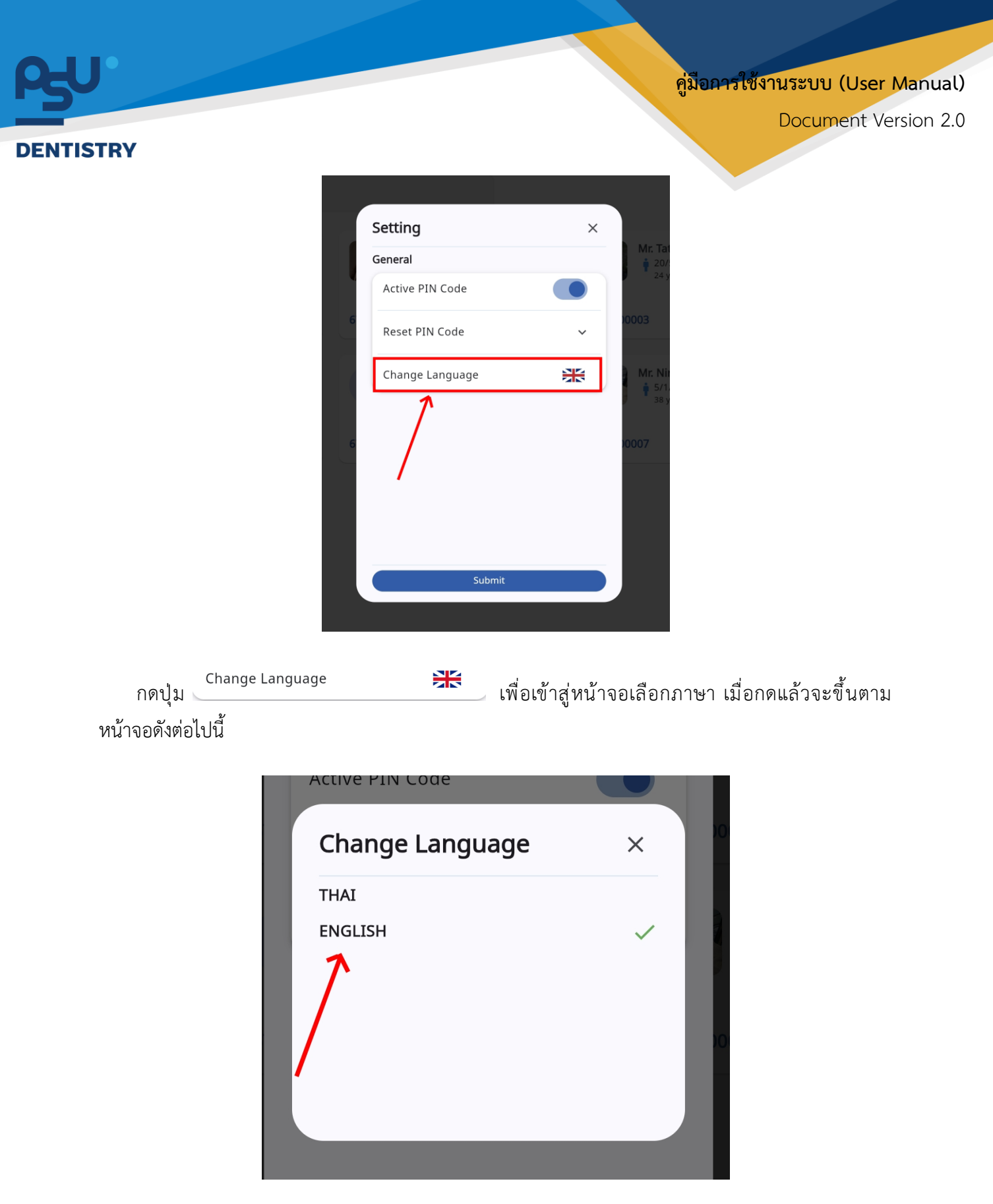

ให้ผู้ใช้งานเลือกภาษาที่ต้องการตามรายการภาษาข้างต้น หลังจากนั้นระบบจะเปลี่ยนภาษาตามที่ผู้ใช้งาน เลือก

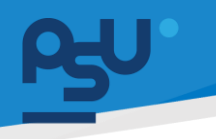

DENTISTRY

#### 3. การใช้งานระบบจัดการเคส

ระบบจัดการเคสสามารถทำได้ 2 แบบ Patient Case ระบบที่ใช้ในการจัดการและติดตามเคสของผู้ป่วย แต่ละราย ตั้งแต่การรับผู้ป่วย การจัดการข้อมูลทางการแพทย์ การรักษา และ Queue Online ระบบที่ช่วย ในการจัดการคิวของผู้ป่วยที่ต้องเข้ารับการรักษาในคลินิก โดยใช้ Application

| ระบบจัดการเคส<br>Patient Case | Queue Online Assign C | Case Case Request | Summary List                 |                |           |                     |   |                         |     |            |   | Ą      | -        | นาย สมชาย ใ<br>ST00101 | ०त 🏹 |
|-------------------------------|-----------------------|-------------------|------------------------------|----------------|-----------|---------------------|---|-------------------------|-----|------------|---|--------|----------|------------------------|------|
| Select Clinic                 |                       |                   |                              |                | Select Qu | Jeue Type           |   |                         |     |            |   |        |          |                        | G    |
| HN                            | Patient Name          | Doctor            | Case                         | Remark         | =         | Create Date         | = | Clinic                  | =   | Queue Type | = | Action |          |                        | =    |
|                               |                       |                   | (5B, 9F, 10G, 13J)           |                |           | 09/10/2024 02:38:06 |   | คลินิกครอบและสะพานฟัน   |     | Case OM    |   | 1      | E‡       | Đ                      |      |
|                               |                       |                   |                              |                |           | 09/10/2024 03:58:04 |   | คลินิกบริการทันตกรรมบอ  | กเว |            |   | 1      | Eļ.      | Ŧ                      |      |
|                               |                       |                   |                              |                |           | 09/10/2024 03:59:12 |   | คลินิกบริการทันตกรรมนะ  | กเว |            |   | 1      | E‡       | Ŧ                      |      |
|                               |                       |                   |                              |                |           | 09/10/2024 04:08:40 |   | ศูนย์การรักษาพรีเมี่ยม  |     |            |   | 1      | Eļ.      | Ē                      |      |
|                               |                       |                   | (5B, 7D, 10G, 13J)           |                |           | 09/10/2024 04:29:56 |   | จุดเก็บเงินนอกเวลา      |     | Recall 3M  |   | 1      | Eļ.      | Ē                      |      |
|                               |                       |                   | ค่าทำแบบพิมพ์เพื่อการศึกษา   | new care       |           | 09/10/2024 06:14:41 |   | คลินิกครอบและสะพานฟัน   |     |            |   | 1      | ÷,       |                        |      |
|                               |                       |                   | (9,10)                       |                |           | 09/10/2024 11:09:23 |   | คลินิกเอ็นโดดอนต์       |     |            |   | 1      | Eļ.      | Ŧ                      |      |
|                               |                       |                   | ค่าทำแบบพิมพ์เพื่อการศึกษา   | comprehensive  |           | 10/10/2024 18:11:17 |   | ศูนย์การรักษาพรีเมี่ยม  |     |            |   | 1      | €,       |                        |      |
| -                             |                       |                   | ค่าทำการตรวจป้าย (Smear)     | new compreher  | nsive     | 10/10/2024 19:25:12 |   | จุดเท็บเงินในเวลา       |     |            |   | 1      | €,       |                        |      |
|                               |                       |                   | ค่าทำการเพาะเชื้อ (Culture)  | new carePlan   |           | 16/10/2024 17:15:06 |   | จุดเท็บเงินในเวลา       |     | Recall 3M  |   | 1      | €,       |                        |      |
|                               |                       |                   | ค่าทำการเพาะเชื้อ (Culture)  | check careplan |           | 16/10/2024 23:38:16 |   | คลินิกครอบและสะพานฟัน   |     |            |   | 1      | €,       |                        |      |
|                               |                       |                   | ค่าตรวจการรับรส              | check careplan |           | 17/10/2024 10:16:05 |   | คลินิกทันตกรรมประติษฐ์ค | 1SƏ |            |   | 1      | €,       |                        |      |
|                               |                       |                   | ค่าทำการตรวจป้าย (Smear)     | new careplan   |           | 17/10/2024 11:12:48 |   | คลินิกนักศึกษา          |     |            |   | 1      | €,       |                        |      |
| -                             |                       |                   | ค่าทำแบบพิมพ์เพื่อการศึกษา   | comprehensive  |           | 17/10/2024 16:03:13 |   | คลินิกบริการทันตกรรมนะ  | กเว |            |   | 1      | €,       |                        |      |
|                               |                       |                   | ค่าทำแบบพิมพ์เพื่อการศึกษา   | comprehensive  |           | 17/10/2024 16:03:13 |   | คลินิกบริการทันตกรรมนอ  | กเว |            |   | 1      | <u>.</u> |                        |      |
|                               |                       |                   | แก้ไขการสบฟันผิดปกติ - ทั้ง. | test com       |           | 17/10/2024 16:03:13 |   | คลินิกบริการทันตกรรมนะ  | กเว |            |   | 1      | €,       |                        |      |
|                               |                       |                   | ค่าเสริมเผือกสบฟันด้วยอะคริ  | test com       |           | 17/10/2024 16:03:13 |   | คลินิกบริการทันตกรรมนะ  | กเว |            |   | 1      | €,       |                        |      |

#### 3.1. Patient Case

ในกรณีที่มีการ Refer ผู้ป่วยเข้าคลินิก หรือเมื่อมีการอนุมัติรายการ Case ของนักศึกษาจากอาจารย์ รายการเหล่านี้จะถูกส่งไปยังระบบ Patient Case เพื่อการจัดการต่อไป

# **β**υ.

## คู่ม**ือการใช้งานระบบ (User Manual)**

Document Version 2.0

#### DENTISTRY

| Colora Olinia |              |        |                             |                    | 5. Jun 2              |                           |            |          |             |          | ~ |
|---------------|--------------|--------|-----------------------------|--------------------|-----------------------|---------------------------|------------|----------|-------------|----------|---|
| HN            | Patient Name | Doctor | Case =                      | Remark             | Create Date           | Clinic =                  | Queue Type | Action   | 1           |          |   |
| 1             |              |        | (5B, 9F, 10G, 13J)          |                    | 09/10/2024 02:38:06   | คลินิกครอบและสะพานฟัน     | Case OM    | <i>i</i> | E           | Ŧ        |   |
|               |              |        |                             |                    | 09/10/2024 03:58:04   | คลินิกบริการทันตกรรมนอกเว |            | 1        | E1          | Đ        |   |
|               |              |        |                             |                    | 09/10/2024 03:59:12   | คลินิกบริการทันตกรรมนอกเว |            | 1        | Eļ.         | <b>E</b> |   |
|               |              |        |                             |                    | 09/10/2024 04:08:40   | ศูนย์การรักษาพรีเมี่ยม    |            | 1        | E‡          | Ŧ        |   |
| (             |              |        | (5B, 7D, 10G, 13J)          |                    | 09/10/2024 04:29:56   | จุดเก็บเงินนอกเวลา        | Recall 3M  | 1        | E.          | E        |   |
| (             |              |        | ค่าทำแบบพิมพ์เพื่อการศึกษา  | new care           | 09/10/2024 06:14:41   | คลินิกครอบและสะพานฟัน     |            | 1        | Ċ,          |          |   |
| 1             |              |        | (9,10)                      |                    | 09/10/2024 11:09:23   | คลินิกเอ็นโดดอนต์         |            | 1        | E‡          | Ŧ        |   |
|               |              |        | ค่าทำแบบพิมพ์เพื่อการศึกษา  | . comprehensive    | 10/10/2024 18:11:17   | ศูนย์การรักษาพรีเมี่ยม    |            | 1        | Ċ,          |          |   |
|               |              |        | ค่าทำการตรวจป้าย (Smear)    | . new comprehensiv | e 10/10/2024 19:25:12 | จุดเก็บเงินในเวลา         |            | 1        | <b>(?</b> , |          |   |
|               |              |        | ค่าทำการเพาะเชื้อ (Culture) | new carePlan       | 16/10/2024 17:15:06   | จุดเก็บเงินในเวลา         | Recall 3M  | 1        | <b>@</b> ,  |          |   |
|               |              |        | ค่าทำการเพาะเชื้อ (Culture) | check careplan     | 16/10/2024 23:38:16   | คลินิกครอบและสะพานฟัน     |            | 1        | ©,          |          |   |
| 1             |              |        | ค่าตรวจการรับรส             | check careplan     | 17/10/2024 10:16:05   | คลินิกทันตกรรมประดิษฐ์ครอ |            | 1        | ÷,          |          |   |
|               |              |        | ค่าทำการตรวจป้าย (Smear)    | new careplan       | 17/10/2024 11:12:48   | คลินิกนักศึกษา            |            | 1        | ÷,          |          |   |
|               |              |        | ค่าทำแบบพิมพ์เพื่อการศึกษา  | . comprehensive    | 17/10/2024 16:03:13   | คลินิกบริการทันตกรรมนอกเว |            | 1        | <b>(</b> ,  |          |   |
|               |              |        | ค่าทำแบบพิมพ์เพื่อการศึกษา  | comprehensive      | 17/10/2024 16:03:13   | คลินิกบริการทันตกรรมนอกเว |            | 1        | œ,          |          |   |
|               |              |        | แก้ไขการสบพันผิดปกติ - ทั้ง | test com           | 17/10/2024 16:03:13   | คลินิกบริการทันตกรรมนอกเว |            | 1        | ¢,          |          |   |
|               |              |        | ค่าเสริมเผือกสบฟันด้วยอะคริ | test com           | 17/10/2024 16:03:13   | คลินิกบริการทันตกรรมนอกเว |            |          | O.          |          |   |

## โดยจะแสดงข้อมูลของแต่ละรายการ ดังนี้

- HN
- Patient Name
- Doctor
- Case
- Remark
- Create Date
- Clinic
- Queue Type
- Action

Document Version 2.0

#### DENTISTRY

| ระบบจัดการเคส<br>Patient Case | Queue Online | Assign Case | Case Request | Summary List           |          |                |        |                     |   |                         |     |            |   | Û      | 47 A     | นาย สมชาย ใจ<br>ST00101 | σ 🖍 |
|-------------------------------|--------------|-------------|--------------|------------------------|----------|----------------|--------|---------------------|---|-------------------------|-----|------------|---|--------|----------|-------------------------|-----|
| Select Clinic                 |              |             |              |                        |          |                | Select | Queue Type          |   |                         |     |            |   |        |          |                         | G   |
| HN                            | Patient Nam  | e =         | Doctor       | Case                   |          | Remark         | =      | Create Date         | - | Clinic                  | =   | Queue Type | = | Action |          |                         | -   |
|                               |              |             |              | (5B,9F,10G,13J)        |          |                |        | 09/10/2024 02:38:06 |   | คลินิกครอบและสะพานพัน   |     | Case OM    |   | 1      | E.       | Đ                       |     |
|                               |              |             |              |                        |          |                |        | 09/10/2024 03:58:04 |   | คลินิกบริการทันตกรรมนอ  | กเว |            |   | /      | Ē.       | Ē                       |     |
|                               |              |             |              |                        |          |                |        | 09/10/2024 03:59:12 |   | คลินิกบริการทันตกรรมนอ  | กเว |            |   | 1      | E.       | Ŧ                       |     |
|                               |              |             |              |                        |          |                |        | 09/10/2024 04:08:40 |   | ศูนย์การรักษาพรีเมี่ยม  |     |            |   | 1      | E.       | Ŧ                       |     |
|                               |              |             |              | (5B, 7D, 10G, 13J)     |          |                |        | 09/10/2024 04:29:56 |   | จุดเก็บเงินนอกเวลา      |     | Recall 3M  |   | 1      | Eļ.      | Ē                       |     |
|                               |              |             |              | ค่าทำแบบพิมพ์เพื่อการ  | ศึกษา ท  | new care       |        | 09/10/2024 06:14:41 |   | คลินิกครอบและสะพานฟัน   |     |            |   | 1      | ÷,       |                         |     |
|                               |              |             |              | (9,10)                 |          |                |        | 09/10/2024 11:09:23 |   | คลินิกเอ็นโดดอนต์       |     |            |   | 1      | Eļ,      | Ē                       |     |
|                               |              |             |              | ค่าทำแบบพิมพ์เพื่อการ  | ศึกษา c  | comprehensive  |        | 10/10/2024 18:11:17 |   | ศูนย์การรักษาพรีเมี่ยม  |     |            |   | 1      | ÷,       |                         |     |
|                               |              |             |              | ค่าทำการตรวจป้าย (Si   | near) n  | new comprehen: | ive    | 10/10/2024 19:25:12 |   | จุดเก็บเงินในเวลา       |     |            |   | 1      | <u>.</u> |                         |     |
|                               |              |             |              | ค่าทำการเพาะเชื้อ (Cul | ture) n  | new carePlan   |        | 16/10/2024 17:15:06 |   | จุดเก็บเงินในเวลา       |     | Recall 3M  |   | 1      | ÷,       |                         |     |
|                               |              |             |              | ค่าทำการเพาะเชื่อ (Cul | ture) c  | theck careplan |        | 16/10/2024 23:38:16 |   | คลินิกครอบและสะพานฟัน   |     |            |   | 1      | ÷,       |                         |     |
|                               |              |             |              | ค่าตรวจการรับรส        | c        | theck careplan |        | 17/10/2024 10:16:05 |   | คลินิกกันตกรรมประดิษฐ์ค | 150 |            |   | 1      | ÷,       |                         |     |
|                               |              |             |              | ค่าทำการตรวจป้าย (Sr   | near) n  | new careplan   |        | 17/10/2024 11:12:48 |   | คลินิกนักศึกษา          |     |            |   | 1      | ÷,       |                         |     |
|                               |              |             |              | ค่าทำแบบพิมพ์เพื่อการ  | ศึกษา c  | comprehensive  |        | 17/10/2024 16:03:13 |   | คลินิกบริการกันตกรรมนอ  | กเว |            |   | 1      | ÷,       |                         |     |
|                               |              |             |              | ค่าทำแบบพิมพ์เพื่อการ  | ศึกษา c  | comprehensive  |        | 17/10/2024 16:03:13 |   | คลินิกบริการกันตกรรมนอ  | กเว |            |   | 1      | ÷,       |                         |     |
|                               |              |             |              | แก้ไขการสมพันผิดปกเ    | i-ทั่ง t | est com        |        | 17/10/2024 16:03:13 |   | คลินิกบริการกันตกรรมนอ  | กเว |            |   | 1      | ÷,       |                         |     |
|                               |              |             |              | ค่าเสริมเผือกสบฟันด้ว  | ยอะครี t | est com        |        | 17/10/2024 16:03:13 |   | คลินิกบริการทันตกรรมนอ  | กเว |            |   | 1      | 0,       |                         |     |

## ให้ผู้ใช้งานกดปุ่ม 🕐 เพื่อให้ผู้ใช้งานระบุประเภทของ Queue Type ที่ต้องการ

| จุดเก็บเงินนอกเวลา | ~ |
|--------------------|---|
| <b>Q</b> Search    | × |
|                    |   |
| จุดเก็บเงินในเวลา  |   |
|                    |   |
| คลินิกนักศึกษา     |   |
|                    |   |
|                    |   |
|                    |   |
|                    |   |
|                    |   |
|                    |   |
|                    |   |
|                    |   |
|                    |   |
|                    |   |

หลังจากนั้นให้ผู้ใช้งานกด "เลือกประเภทคิว"

<mark>คู่มือการใช้งานระบบ (User Manual)</mark>

Document Version 2.0

#### DENTISTRY

| Update Queue Case           | × |
|-----------------------------|---|
| คลินิกบริการทันตกรรมนอกเวลา | ~ |
| Select Queue Type           | ~ |
|                             |   |
|                             |   |
|                             |   |
|                             |   |
|                             |   |
|                             |   |
|                             |   |
|                             |   |
|                             |   |
|                             |   |
|                             |   |

ให้ผู้ใช้งานเลือกประเภทคิวที่ต้องการ

| r                                   | Update Queue Case                | ×                      |
|-------------------------------------|----------------------------------|------------------------|
|                                     | คลินิกครอบและสะพานฟัน            | ~                      |
|                                     | Select Queue Type                | ~                      |
|                                     |                                  |                        |
|                                     |                                  |                        |
|                                     |                                  |                        |
|                                     |                                  |                        |
|                                     |                                  |                        |
|                                     |                                  |                        |
|                                     |                                  |                        |
|                                     |                                  |                        |
|                                     |                                  |                        |
|                                     | บันทึก                           |                        |
|                                     |                                  | 150 d 01 d             |
| หลังจากเลือกประเภทคิว               | วและคลีนิกแล้วไห้ผู้ใช้งานกดปุ่ม | เพื่อบันทึก Queue Type |
| เพื่อไซ์โนการจัดการผู้ป่วยต่อไป<br> | J                                |                        |

All rights reserved. Unauthorized duplication is strictly prohibited.

| ระบบจัดการเคส |                          |                     |                             |                |                         |                           |              | ŝ      | uาย สมชาย<br>ST00101 |
|---------------|--------------------------|---------------------|-----------------------------|----------------|-------------------------|---------------------------|--------------|--------|----------------------|
| Patient Case  | Queue Online Assign Case | e Case Request Summ | nary List                   |                |                         |                           |              |        |                      |
| Select Clinic |                          |                     |                             | ~              | Select Queue Type       |                           |              |        | v                    |
| HN            | Patient Name             | Doctor              | Case                        | Remark         | 📄 Create Date           | 🗮 Clinic                  | 🚃 Queue Type | Action | _                    |
| 670000016     | siwat sirikhon           |                     | ค่าทำแบบพิมพ์เพื่อการศึกษา  | comprehensive  | 10/10/2024 18:11:1      | 7 ศูนย์การรักษาพรีเมี่ยม  |              | 1      | <u>e</u> ,           |
| 670000004     | ธีรภัทร์ จรเข้           |                     | ค่าทำการตรวจป้าย (Smear)    | new comprehens | sive 10/10/2024 19:25:1 | 2 จุดเก็บเงินในเวลา       |              | 1      | <b>()</b>            |
| 670000013     | สมปอง ทวีกุล             | นาย สมชาย ใจดี      | ค่าทำการเพาะเชื้อ (Culture) | new carePlan   | 16/10/2024 17:15:0      | 16 จุดเก็บเงินในเวลา      | Recall 3M    | 1      | <b>()</b>            |
| 670000014     | sawat delongkhun         | นาย สมชาย ใจดี      | ค่าทำการเพาะเชื้อ (Culture) | check careplan | 16/10/2024 23:38:1      | 6 คลินิกครอบและสะพานฟัน   |              | 1      | €,                   |
| 670000016     | siwat sirikhon           | นาย สมชาย ใจดี      | ค่าตรวจการรับรส             | check careplan | 17/10/2024 10:16:0      | 5 คลินิกทันตกรรมประดิษฐ์ค | ASƏ          | 1      | <u>(</u> ,           |
| 670000014     | sawat delongkhun         | นาย สมชาย ใจดี      | ค่าทำการตรวจป้าย (Smear)    | new careplan   | 17/10/2024 11:12:4      | 8 คลินิกนักศึกษา          |              | 1      | <b>()</b>            |
| 670000014     | sawat delongkhun         | นาย สมชาย ใจดี      | ค่าทำแบบพิมพ์เพื่อการศึกษา  | comprehensive  | 17/10/2024 16:03:1      | 3 คลินิกบริการทันตกรรมนะ  | อกเว         | 1      | €,                   |
| 670000014     | sawat delongkhun         | นาย สมชาย ใจดี      | ค่าทำแบบพิมพ์เพื่อการศึกษา  | comprehensive  | 17/10/2024 16:03:1      | 3 คลินิกบริการทันตกรรมนะ  | כותכ         | 1      | <b>()</b>            |
| 670000014     | sawat delongkhun         | นาย สมชาย ใจดี      | แก้ไขการสบฟันผิดปกติ - ทั้ง | test com       | 17/10/2024 16:03:1      | 3 คลินิกบริการทันตกรรมนะ  | בותכ         | 1      | €,                   |
| 670000014     | sawat delongkhun         | นาย สมชาย ไจดี      | ค่าเสริมเผือกสบฟันด้วยอะคริ | test com       | 17/10/2024 16:03:1      | 3 คลินิกบริการทันตกรรมนะ  | อกเว         | 1      | €,                   |
| 670000014     | sawat delongkhun         | นาย สมชาย ใจดี      | ค่าทำการตรวจป้าย (Smear)    | new comp       | 17/10/2024 16:03:1      | 3 คลินิกบริการทันตกรรมนะ  | כותכ         | 1      | <b>()</b>            |
| 670000014     | sawat delongkhun         | นาย สมชาย ใจดี      | ค่าทำการตรวจป้าย (Smear)    | check com      | 17/10/2024 16:03:1      | 3 คลินิกบริการทันตกรรมนะ  | อกเว         | 1      | €,                   |
| 670000014     | sawat delongkhun         | นาย สมชาย ใจดี      | ค่าทำเผือกสบฟันชนิดแซ็ง (H  | new compre     | 17/10/2024 16:03:1      | 3 คลินิกบริการทันตกรรมนะ  | כותכ         | 1      | <b>()</b>            |
| 670000001     | นาย ณัฎปฐากร อมรวัฒนา    | นาย สมชาย ใจดี      | (9F, 10G)                   |                | 13/11/2024 11:47:2      | 6 คลินิกเอ็นโดดอนต์       |              | 1      | E. 0                 |
| 670000076     | สุดารัตน์ มีสุข          | นาย สมชาย ใจดี      | อุดฟันด้วยวัสดุ Amalgam     |                | 15/12/2024 21:54:0      | 15 คลินิกนักศึกษา         | Charting     | 1      | €,                   |
| 670000057     | น.ส. อร แซ่ตั้ง          | นาย สมชาย ใจดี      |                             |                | 24/12/2024 11:55:0      | 14 คลินิกทันตกรรมหัตถการ  |              | 1      | E                    |
| 670000057     |                          |                     |                             |                | 25 // 2/2024 / 4 / 22 / |                           | Charden      |        | -                    |

ผู้ใช้งานสามารถเลือกหรือค้นหาประเภทคลินิก และ Queue Type ที่มีในระบบ

#### 3.2. Queue Online

| SEUUTIONTSIERE       Patient Case     Queue Online       Assign Case     Case Request       Summary List                                                                                                    | Ф 🧼 иле ливле Гоб<br>STOO101 |
|----------------------------------------------------------------------------------------------------|------------------------------|
| REQ0000151<br>E Request title   saaujõ<br>3 months ago                                                                                                    | Ë Q                          |
| REQ0000149       E Request title   sooujõl       3 months ago                                                                                                    | E Q                          |
|                                                                                                    |                              |
|                                                                                                    |                              |
|                                                                                                    |                              |
|                                                                                                    |                              |
|                                                                                                    |                              |
|                                                                                                    |                              |
| currenting a constant of the second statistics with the second state of the second state of | C t.                         |

ระบบแสดงรายการของ **Case** ที่มาจาก Application เพื่อส่งต่อ Case ให้นักศึกษา "Assign Case to Student"

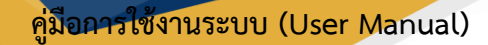

Document Version 2.0

#### DENTISTRY

| ระบบจัดการเคส |  |
|---------------|--|
|---------------|--|

| ระเ | มบจัดการเคส   |              |             |              |         |                              |              |      |      |         |                     |   |                         |     |            |      | ΰ   | and the | นาย สมชาย ใจ<br>ST00101 |
|-----|---------------|--------------|-------------|--------------|---------|------------------------------|--------------|------|------|---------|---------------------|---|-------------------------|-----|------------|------|-----|---------|-------------------------|
|     | Patient Case  | Queue Online | Assign Case | Case Request | Summary | List                         |              |      |      |         |                     |   |                         |     |            |      |     |         |                         |
|     | Select Clinic |              |             |              |         |                              |              |      | Sele | ct Quei | ue Type             |   |                         |     |            |      |     |         |                         |
| н   | N             | Patient Nar  | ne          | Doctor       | =       | Case                         | Remark       |      |      | =       | Create Date         | = | Clinic                  | =   | Queue Type | Acti | ion |         |                         |
|     |               |              |             |              |         | ค่าทำแบบพิมพ์เพื่อการศึกษา . | . comprehens | ive  |      |         | 10/10/2024 18:11:17 |   | ศูนย์การรักษาพรีเมี่ยม  |     |            |      | r   | €,      |                         |
|     |               |              |             |              |         | ค่าทำการตรวจป้าย (Smear) .   | new compre   | hens | ive  |         | 10/10/2024 19:25:12 |   | จุดเก็บเงินในเวลา       |     |            |      | r   | ÷,      |                         |
|     |               |              |             |              |         | ค่าทำการเพาะเชื้อ (Culture)  | new carePla  | n    |      |         | 16/10/2024 17:15:06 |   | จุดเก็บเงินในเวลา       |     | Recall 3M  |      | •   | ÷       |                         |
|     |               |              |             |              |         | ค่าทำการเพาะเชื้อ (Culture)  | check carep  | an   |      |         | 16/10/2024 23:38:16 |   | คลินิกครอบและสะพานฟัน   |     |            |      | •   | ÷,      |                         |
|     |               |              |             |              |         | ค่าตรวจการรับรส              | check carep  | an   |      |         | 17/10/2024 10:16:05 |   | คลินิกทันตกรรมประติษฐ์ค | sə  |            |      | •   | ÷,      |                         |
|     |               |              |             |              |         | ค่าทำการตรวจป้าย (Smear)     | new carepla  | n    |      |         | 17/10/2024 11:12:48 |   | คลินิกนักศึกษา          |     |            |      | *   | ÷.      |                         |
|     |               |              |             |              |         | ค่าทำแบบพิมพ์เพื่อการศึกษา . | . comprehens | ive  |      |         | 17/10/2024 16:03:13 |   | คลินิกบริการทันตกรรมนอง | กเว |            |      | *   | ÷,      |                         |
|     |               |              |             |              |         | ค่าทำแบบพิมพ์เพื่อการศึกษา . | . comprehens | ive  |      |         | 17/10/2024 16:03:13 |   | คลินิกบริการทันตกรรมนอง | กเว |            |      | *   | ÷.      |                         |
|     |               |              |             |              |         | แก้ไขการสบฟันผิดปกติ - ทั้ง  | test com     |      |      |         | 17/10/2024 16:03:13 |   | คลินิกบริการทันตกรรมนอง | กเว |            |      | *   | ÷,      |                         |
|     |               |              |             |              |         | ค่าเสริมเผือกสบฟันด้วยอะคริ. | . test com   |      |      |         | 17/10/2024 16:03:13 |   | คลินิกบริการทันตกรรมนอง | กเว |            |      | *   | Ð,      |                         |
|     |               |              |             |              |         | ค่าทำการตรวจป้าย (Smear)     | new comp     |      |      |         | 17/10/2024 16:03:13 |   | คลินิกบริการทันตกรรมนอ  | กเว |            |      | *   | ÷.      |                         |
|     |               |              |             |              |         | ค่าทำการตรวจป้าย (Smear)     | check com    |      |      |         | 17/10/2024 16:03:13 |   | คลินิกบริการทันตกรรมนอง | กเว |            |      | *   | ÷,      |                         |
|     |               |              |             |              |         | ค่าทำเผือกสบฟันชนิดแซ็ง (H.  | . new compre |      |      |         | 17/10/2024 16:03:13 |   | คลินิกบริการทันตกรรมนอง | กเว |            |      | •   | ÷       |                         |
|     |               |              |             |              |         | (9F, 10G)                    |              |      |      |         | 13/11/2024 11:47:26 |   | คลินิกเอ็นโดดอนต์       |     |            |      | •   | E.      | Ŧ                       |
|     |               |              |             |              |         | อุดฟันด้วยวัสดุ Amalgam      |              |      |      |         | 15/12/2024 21:54:05 |   | คลินิกนักศึกษา          |     | Charting   |      | •   | ÷,      |                         |
|     |               |              |             |              |         |                              |              |      |      |         | 24/12/2024 11:55:04 |   | คลินิกทันตกรรมหัตถการ   |     |            |      | *   | E.      | Ŧ                       |
|     |               |              |             |              |         |                              |              |      |      |         | 25/12/2024 11:08:14 |   | คลินิกนักศึกษา          |     | Charting   |      |     | E1      | •                       |

## ให้ผู้ใช้งานกดปุ่ม 🔍 เพื่อส่ง Case ให้นักศึกษา "Assign Case to Student"

| ระบบจัดการเคส                                                   |                           |                                                                      | 따 🦃 ure auere lañ 🗸             |
|-----------------------------------------------------------------|---------------------------|----------------------------------------------------------------------|---------------------------------|
| Patient Case Queue Online Assign Case Case Request Summary List |                           |                                                                      |                                 |
| Case                                                            | *                         |                                                                      |                                 |
| Patient Case                                                    | Ŧ                         | Approved Case                                                        | Ŧ                               |
| A กอมพัน Tasks   Status กำลังรอการนัดหมาย                       | REQ0000170<br>11 days ago | เคสกันตกรรม   1 Tasks   Status กำลังรอการนัดหมาย                     | REQ0000172<br>a day ago         |
| E Request title Tasks   Status กำลังรักษา                       | REQ0000327<br>17 days ago | [Oral diagnosis] Case OM<br>03/01/2025 - 07/01/2025                  | 1 Case<br>1 Assigned            |
| E Request title Tasks   Status sooųjiõ                          | REQ0000321<br>20 days ago | 🐖 เคสกันตกรรม   1 Tasks   Status กำลังรอการนัดหมาย                   | REQ0000171<br>10 days ago       |
| 2 เคลกับดกรรม Tasks   Status บัดหมายแล้ว                        | REQD000168<br>20 days ago | [Operative] Class VI<br>test request<br>25/12/2024 - 28/12/2024      | 1 Case<br>1 Assigned            |
| 😤 ที่นดกรรมจัดพัน Tasks   Status นัดหมายแล้ว                    | REQ0000167<br>24 days ago | 🐖 เคสกันตกรรม   1 Tasks   Status กำลังรอการนัดหมาย                   | REQ0000160<br>about a month ago |
| 🛆 - กอมพับ Tasks   Status กำลังรอการมัดหมาย                     | REQ0000166<br>24 days ago | [Prosthodontics] Partial denture (APD)<br>27/11/2024 - 27/11/2024    | 1 Case<br>1 Assigned            |
| ັ<br>ກັບບາກຮວມຮັດທັນ Tasks   Status ຮວຍນຸນັດ                    | REQ0000165<br>24 days ago | 🗰 นาย สมชาย ไจดี<br>เคลตันตกรรม   0 Tasks   Status กำลังรอการมัดหมาย | REQ0000145<br>3 months ago      |
| E Request title Tasks   Status นัดหมายแล้ว                      | REQ0000316<br>24 days ago |                                                                      |                                 |
| E Request title Tasks   Status นัดหมายแล้ว                      | REQ0000315<br>25 days ago |                                                                      |                                 |
| Е Request title Tasks   Status йомилица́р                       | REQ0000314<br>25 days ago |                                                                      |                                 |

เมื่อเลือก Case และนักศึกษาเสร็จแล้ว ให้ผู้ใช้งานกดเลือก "Assign Case" ระบบจะแสดงรายการ ชื่อ Case, วันที่, และสถานะ การส่ง Case ให้นักศึกษา และรายการ Approved Case

คู่มือการใช้งานระบบ (User Manual)

Document Version 2.0

#### DENTISTRY

| ระบบจัดการเคส |  |
|---------------|--|
|---------------|--|

| ระบบจัดการเคส                                       |                                          |                                                                       | 🌣 🦃 ите аиете ไอดี<br>STOO101   |
|-----------------------------------------------------|------------------------------------------|-----------------------------------------------------------------------|---------------------------------|
| Patient Case Queue Online Assign Case Case Reque    | est Summary List                         |                                                                       |                                 |
| Case                                                | •                                        |                                                                       |                                 |
| Patient Case                                        | ₹                                        | Approved Case                                                         | ÷                               |
| ูล กุณ Jhenica Guilleno<br>Status กำลังรอการนัดหมาย | REQ0000170<br>10 days ago<br>Atu Jhenica | นาย สมชาย ใจดี<br>เคสกันตกรรม   1 Tasks   Status อนุมัติ<br>Suilleno, | REQ0000172<br>5 minutes ago     |
| E Request title Tasks   Status กำลังรักษา           | REQ0000327<br>16 days ago                | [Oral diagnosis] Case OM<br>03/01/2025 - 07/01/2025                   | 1 Case<br>(0 Assigned)          |
| E Request title Tasks   Status səəyüñ               | REQ0000321<br>18 days ago                | น<br>เคสกันตกรรม   1 Tasks   Status กำลังรอการนัดหมาย                 | REQ0000171<br>9 days ago        |
| A Status ບັດหมายແລ້ວ                                | REQ0000168<br>18 days ago                | [Operative] Class VI<br>test request<br>25/12/2024 - 28/12/2024       | 1 Case<br>1 Assigned            |
| ຣິ<br>Status ບັດหมายແລ້ວ                            | REQ0000167<br>23 days ago                | เ<br>เคสกันตกรรม   1 Tasks   Status กำลังรอการนัดหมาย                 | REQ0000160<br>about a month ago |
| คำลังรอการนัดหมาย                                   | REQ0000166<br>23 days ago                | [Prosthodontics] Partial denture (APD)<br>27/11/2024 - 27/11/2024     | 1 Case<br>1 Assigned            |
| ດີ Tasks   Status saອນຸນັຕິ                         | REQ0000165<br>23 days ago                | เ<br>เคสกันดกรรม   0 Tasks   Status กำลังรอการนัดหมาย                 | REQ0000145<br>3 months ago      |
| E Request title Tasks   Status นัดหมายแล้ว          | REQ0000316<br>23 days ago                |                                                                       |                                 |
| E Request title Tasks   Status นัดหมายแล้ว          | REQ0000315<br>23 days ago                |                                                                       |                                 |

ให้ผู้ใช้งานกดค้างที่ชื่อผู้ป่วย เพื่อส่ง Case ให้นักศึกษา และรายการ Approved Case

| มจัดการเคส                                                 |                           |                                                                    | ф 🥋 una atuata (<br>стоотот     |
|------------------------------------------------------------|---------------------------|--------------------------------------------------------------------|---------------------------------|
| Patient Case Queue Online Assign Case Case Request Summary | List                      |                                                                    |                                 |
| e                                                          | •                         |                                                                    |                                 |
| ent Case                                                   | Ŧ                         | Approved Case                                                      |                                 |
| ຣິ<br>กอนฟัน Tasks   Status กำลังรอการนัดหมาย              | REQ0000170<br>11 days ago | เคลกันตกรรม   1 Tasks   Status กำลังรอการนัดหมาย                   | REQ00D0172<br>a day ago         |
| E Request title Tasks   Status กำลังรักษา                  | REQ0000327<br>17 days ago | [Oral diagnosis] Case OM<br>03/01/2025 - 07/01/2025                | 1 Case<br>1 Assigned            |
| E Request title Tasks   Status səəujuð                     | REQ0000321<br>20 days ago | เกสกับตกรรม   1 Tasks   Status กำลังรอการนัดหมาย                   | REQ0000171<br>10 days ago       |
| เคลกับตกรรม Tasks   Status นัดหมายแล้ว                     | REQ0000168<br>20 days ago | [Operative] Class VI<br>test request<br>25/12/2024 - 28/12/2024    | 1 Case<br>1 Assigned            |
| ทันดกรรมจัดพัน Tasks   Status นัดหมายแล้ว                  | REQ0000167<br>24 days ago | เกสกับตกรรม   1 Tasks   Status กำลังรอการนัดหมาย                   | REQ0000160<br>about a month ago |
| ว<br>อิทอนพัน Tasks   Status ทำลังรอการนัดหมาย             | REQ0000166<br>24 days ago | [Prosthodontics] Partial denture (APD)<br>27/11/2024 - 27/11/2024  | 1 Case<br>1 Assigned            |
| ว<br>ทันตกรรมจัดพัน Tasks   Status รออนุนัติ               | REQ0000165<br>24 days ago | นาย สมชาย ใจดี<br>เหลกันดกรรม   0 Tasks   Status กำลังรอการนัดหมาย | REQ0000145<br>3 months ago      |
| E Request title Tasks   Status นัดหมายแล้ว                 | REQ0000316<br>24 days ago |                                                                    |                                 |
| E Request title Tasks   Status นัดหมายแล้ว                 | REQ0000315<br>25 days ago |                                                                    |                                 |
| E Request title Tasks   Status Jonunguån                   | REQ0000314<br>25 days ago |                                                                    |                                 |

เมื่อเคสได้รับการอนุมัติ (Approved) ระบบจะขึ้นสถานะของเคสเป็น "1 Case 1 Assigned" สถานะจะ เปลี่ยนเป็น รอนัดหมาย

<mark>คู่มีอการใช้งานระบบ (User Manual)</mark>

Document Version 2.0

#### DENTISTRY

| ะบบจัดการเคส                     |                                |                                                                    | ΰ | มาย สมชาย ไอด<br>ราว0101        |
|----------------------------------|--------------------------------|--------------------------------------------------------------------|---|---------------------------------|
| Patient Case Queue Online Assign | Case Case Request Summary List |                                                                    |   |                                 |
| Case                             | •                              |                                                                    |   |                                 |
| Patient Case                     | Ŧ                              | Approved Case                                                      |   | -                               |
|                                  | REQ0600170<br>TE days ago      |                                                                    |   | REQ0000172<br>6 minutes ago     |
|                                  | REQ0000227<br>10 days ago      |                                                                    |   | 1 ( ase<br>1 Assigned           |
|                                  | s∓C)0000471<br>18 days agu     | นาย สมชาย ใจดี<br>เผลกับการรม   1 Tasks   Status กำลังรอการนัดคมาม |   | REQUISION 21<br>8 days ago      |
|                                  | REQ0000168<br>18 days ago      | [Operative] Class VI<br>test request<br>25/12/2024 - 28/12/2024    |   | 1 Case<br>1 Assigned            |
|                                  | REQ0000187<br>23 days ago      |                                                                    |   | REQ0000150<br>about a month sgo |
|                                  | ii+Q0000166<br>23 days agu     |                                                                    |   | 1 Case<br>1 Assigned            |
|                                  | REQUC00163<br>23 days ago      |                                                                    |   | REQ0000145<br>3 months ago      |
|                                  | REQ0000315<br>21 days agr      |                                                                    |   |                                 |
|                                  | REQ0000813<br>23 duys agu      |                                                                    |   |                                 |

หลังจากนั้น ให้ผู้ใช้งานกดเลือกนักศึกษา ระบบจะแสดงรายละเอียดของเคสและข้อมูลคนไข้

| Manage Case                                      |                                                                                     | i ×        |
|--------------------------------------------------|-------------------------------------------------------------------------------------|------------|
| 2025-01-03 0 8:04-20<br>CT00101<br>Request Title | Tasks<br>[Oral diagnosis] Case OM<br>nu Jhenica Guilleno<br>03/01/2025 - 07/01/2025 | ( Assigned |
|                                                  |                                                                                     |            |
| Request Type                                     |                                                                                     |            |
| คำขอจากนักศึกษา                                  |                                                                                     |            |
| Request Custom Title                             |                                                                                     |            |
| Request Description                              |                                                                                     |            |
| -                                                |                                                                                     |            |
| Request Status                                   |                                                                                     |            |
| กำลังรอการนัดหมาย                                | •                                                                                   |            |
|                                                  |                                                                                     |            |
|                                                  |                                                                                     |            |
|                                                  | Cuberit                                                                             |            |
|                                                  | Jubilit                                                                             |            |

เมื่อเลือกนักศึกษาแล้ว ระบบจะแสดงรายละเอียดของเคส เช่น ชื่อคนไข้, ประเภทเคส, และ สถานะปัจจุบัน

Copyright © By Fintechinno Co., Ltd.

All rights reserved. Unauthorized duplication is strictly prohibited.

| <del>ρ</del> υ.                             |                                                                   |                                                                                     | คู่มีอการใช้งานระบบ (User )<br>Document Vo | Manual)    |
|---------------------------------------------|-------------------------------------------------------------------|-------------------------------------------------------------------------------------|--------------------------------------------|------------|
| DENTISTRY                                   | (                                                                 |                                                                                     | bocument ve                                | 131011 2.0 |
| Mana                                        | nage Case                                                         |                                                                                     | i ×                                        |            |
| s<br>Req<br>Req<br>Req<br>Req<br>Req<br>Req | aust Title<br>quest Type<br>n'ııoonnünfinun<br>quest Custom Title | Tasks<br>[Oral diagnosis] Case OM<br>nu Jhenica Guilleno<br>03/01/2025 - 07/01/2025 | LANGOR                                     |            |
| Req                                         | quest Status<br>กำลังรอการนัดหมาย +                               |                                                                                     |                                            |            |
|                                             |                                                                   | bmit 1                                                                              |                                            |            |

หลังจากนั้นให้ผู้ใช้งานกดปุ่ม "Submit " ระบบจะเปลี่ยนสถานะของเคสเป็น "นัดหมาย"

| ระบบจัดการเคส                                                                                                    | Ф 🥋 นาย สมชาย (อดี<br>stoo101 |
|----------------------------------------------------------------------------------------------------|-------------------------------|
| Patient Case Queue Online Assign Case Case Request Summary List                                                                          |                               |
| ╤ รออนุมัติ อนุมัติ 🌖 ไม่อนุมัติ กำลังรอการมัดหมาย <sup>3</sup> ี นัดหมายแล้ว เสร็จสื่นการรักษา ยังรักษาไม่เสร็จแต่จบการศึกษา กำลังรักษา | Request                       |
| REQ0000172<br>03 January 2025 08:04                                                                                                    | เคสกันตกรรม                   |
| una aussi lođ<br>Title: soinaqoliku<br>Description: demo                                                                                 | สำขอจากนักศึกษา               |
|                                                                                                    | )                             |
|                                                                                                    |                               |
|                                                                                                    |                               |
|                                                                                                    |                               |
|                                                                                                    |                               |
|                                                                                                    |                               |
|                                                                                                    |                               |
|                                                                                                    |                               |
| การขอเคส Case Request ให้ผู้ใช้งานกดป่ม Request เพื่อบันทึกข้อมลเคส                                                                      |                               |

Copyright © By Fintechinno Co., Ltd. All rights reserved. Unauthorized duplication is strictly prohibited.

คู่มือการใช้งานระบบ (User Manual)

Document Version 2.0

#### DENTISTRY

| Case Request                  |      |                      |
|-------------------------------|------|----------------------|
| Request Header                |      | Request Case List    |
| Request Type<br>เกล้เป็นตกรรม | * .  |                      |
| Title                         |      |                      |
| Description                   |      |                      |
| Request Case Form             |      |                      |
| Major                         | •    |                      |
| Task                          | ۳ T  |                      |
| Duration                      | Ħ    |                      |
| Remark                        |      |                      |
| + Add C                       | lase |                      |
|                               |      |                      |
|                               |      | Close Create Request |

ให้ผู้ใช้งานกรอกข้อมูลรายละเอียดข้อมูลเคส จำนวนเคสสามารถระบุมากกว่า 1 เคส, วันที่รับเคส, หมายเหตุ

| Case Request                             |                                |
|------------------------------------------|--------------------------------|
| Request Header                           | Request Case List              |
| Request Type<br>เกล้าในตกรรม 👻           |                                |
| Title                                    |                                |
| Description                              |                                |
| Request Case Form                        |                                |
| Major •                                  |                                |
| Task ~ 1                                 |                                |
| Duration                                 |                                |
| Remark                                   |                                |
| + Add Case                               |                                |
|                                          |                                |
|                                          | Close Create Request           |
|                                          |                                |
|                                          |                                |
| หลักจากนั้นให้ผู้ใช้งานกดปุ่ม 🕂 Add Case | เพื่อบันทึกข้อมูลรายละเอียดเคส |

<mark>คู่มือการใช้งานระบบ (User Manual)</mark>

Document Version 2.0

#### DENTISTRY

| equest Header                                                      |            |   |          |   | Request Case List                                   |         |
|--------------------------------------------------------------------|------------|---|----------|---|-----------------------------------------------------|---------|
| Request Type<br>เกลทันตกรรม<br>Title<br>ขอเกสอุดฟิน<br>Description |            |   |          | • | Case OM (Oral diagnosis)<br>03/01/2025 - 07/01/2025 | 1 Cases |
| demo                                                               |            |   |          |   |                                                     |         |
| equest Case Form                                                   |            |   |          |   |                                                     |         |
| Major                                                              |            |   |          | * |                                                     |         |
| Task                                                               |            | v | QTY<br>1 |   |                                                     |         |
| Duration                                                           |            |   |          |   |                                                     |         |
| Remark                                                             |            |   |          |   |                                                     |         |
|                                                                    | + Add Case |   |          |   |                                                     | ~       |

ผู้ใช้งานกรอกข้อมูลรายละเอียดข้อมูลเคสแล้ว หลักจากนั้นให้ผู้ใช้งานกดปุ่ม <sup>Create Request</sup> เพื่อส่งข้อมูล เคสทั้งหมด

| ระบบจัดการเคส                                                   |                                          | Ŵ | 🧼 นาย สมชาย ใจดี<br>ST00101 |
|-----------------------------------------------------------------|------------------------------------------|---|-----------------------------|
| Patient Case Queue Online Assign Case Case Request Summary List |                                          |   |                             |
| ╤                                                               | ขังรักษาไม่เสร็จแต่จบการศึกษา กำลังรักษา |   | Request                     |
| REQ0000172<br>03 January 2025 08:04                             |                                          |   | เคสทันตกรรม                 |
| Title: JoinagoWu<br>Description: demo                           |                                          |   | คำขอจากนักศึกษา             |
| 5700101                                                         | h l                                      |   |                             |
|                                                                 |                                          |   |                             |
|                                                                 |                                          |   |                             |
|                                                                 |                                          |   |                             |
|                                                                 |                                          |   |                             |
|                                                                 |                                          |   |                             |
|                                                                 |                                          |   |                             |
|                                                                 |                                          |   |                             |
|                                                                 |                                          |   |                             |

ระบบจะแสดงรายละเอียดของเคส เช่น ชื่อคนไข้, ประเภทเคส, และสถานะ รออนุมัติเคสของนักศึกษา

| ะบบจัดการเคส                                       |                                                  |                              |                   |
|----------------------------------------------------|--------------------------------------------------|------------------------------|-------------------|
| Patient Case Queue Online Assign Case              | Case Request Summary List                        |                              | - <b>10</b>       |
| ╤ รออนุมัติ 🛈 อนุมัติ ไม่อนุมัติ กำลังรอการนัดหมาย | 3<br>บัดหมายแล้ว เสร็จสิ้นการรักษา ยังรักษาไม่เส | รร็จแต่จบการศึกษา กำลังรักษา | Requ              |
| REQ0000172<br>03 January 2025 08:04                |                                                  |                              | เคสกันตกรรม       |
| Title: ขอเกสอุดฟัน<br>Description: demo            |                                                  | k                            | ( คำขอจากนักศึกษา |
|                                                    |                                                  | \                            |                   |
|                                                    |                                                  |                              |                   |
|                                                    |                                                  |                              |                   |

หลังจากนั้น ให้ผู้ใช้งานกดเลือกรายชื่อ เพื่อทำการปรับสถานะ

| Manage Case                                       | •                                                                           |
|---------------------------------------------------|-----------------------------------------------------------------------------|
| 2325-91-63 (6696.23)<br>(ST00101<br>Request Title | Tasks [Oral diagnosis] Case OM [03/01/2025 07/01/2025 03/01/2025 07/01/2025 |
| เคลทันดกรรม<br>Request Type<br>กำนองากบักศึกษา    |                                                                             |
| Request Custom Title<br>ชอเคสองฟัน                |                                                                             |
| Request Description                               | รออนุมัต<br>อนุมัต                                                          |
| demo Request Status                               | ນັ້ນ ບໍ່ມີ                                                                  |
| səaцud 🗸                                          | นัดหมายแล้ว                                                                 |
|                                                   | เสร็จสั้นการรักษา<br>ยังรักษาไม่เสร็จแต่จบการศึกษา                          |
| S                                                 | ทำลังรักษา<br>มา                                                            |

ให้ผู้ใช้งานกดเลือก Request Status เพื่อทำการเปลี่ยนสถานะ เป็น "อนุมัติ"

คู่มือการใช้งานระบบ (User Manual)

Document Version 2.0

#### DENTISTRY

| Manage Case                         |                                                                 | i ×                       |
|-------------------------------------|-----------------------------------------------------------------|---------------------------|
| unu auonu bad<br>2025-01-03 0000423 | Tasks<br>[Oral diagnosis] Case OM<br>:<br>03/01/2025 07/01/2025 | († 1.see<br>(† Aksbereit) |
| Request inte                        |                                                                 |                           |
| Request Type                        |                                                                 |                           |
| ค้าขอจากบักลึกษา                    |                                                                 |                           |
| Request Custom Title                |                                                                 |                           |
| งอเคสอุดฟัน                         |                                                                 |                           |
| Request Description                 |                                                                 |                           |
| demo                                |                                                                 |                           |
| Request Status                      |                                                                 |                           |
| รออนุมัต                            | -                                                               |                           |
|                                     |                                                                 |                           |
|                                     |                                                                 |                           |
|                                     | Submit                                                          |                           |

หลังจากนั้นให้ผู้ใช้งาน กดปุ่ม <sup>ระเทน</sup> เพื่อทำการเปลี่ยนสถานะ เป็น "อนุมัติ"

| ระบบจัดการเคส                                                                                                    | Ŵ | 🥋 นาย สมชาย ໃຈດີ<br>ST00101 |
|----------------------------------------------------------------------------------------------------|---|-----------------------------|
| Patlent Case Queue Online Assign Case Case Request Summary List                                                   |   |                             |
| ╤ รออนุมัต 💶 ไม่อนุมัต กำลังรอการมัดหมาย 🎱 นัดหมายแล้ว เสร็จสิ้นการรักษา ยังรักษาไม่เสร็จแต่จบการศึกษา กำลังรักษา |   | Request                     |
| REQ0000172<br>03 January 2025 08:04                                                                               |   | เคสทันตกรรม                 |
| Title: ขอเกลลุดฟัน<br>Description: demo                                                                           |   | คำขอจากนักศึกษา             |
|                                                                                                    |   |                             |
|                                                                                                    |   |                             |
|                                                                                                    |   |                             |
|                                                                                                    |   |                             |
|                                                                                                    |   |                             |
|                                                                                                    |   |                             |
|                                                                                                    |   |                             |
|                                                                                                    |   |                             |
|                                                                                                    |   |                             |

หลังจากได้รับอนุมัติแล้ว ให้ผู้ใช้งานเลือกที่ช่องรายการ อนุมัติ เพื่อทำการ Assign Case ต่อไป

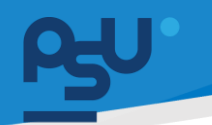

<mark>คู่มีอการใช้งานระบบ (User Manual)</mark>

Document Version 2.0

#### DENTISTRY

## 3.3. การเพิ่มการนัดหมาย

| =                                          | ระบบจัดการเคส |                     |                     |              |                   |                |          |                     |                            |            |        | Ŷ               | ()<br>()<br>()<br>()<br>()<br>()<br>()<br>()<br>()<br>()<br>()<br>()<br>()<br>( | มชาย ไอ่<br>101 |
|--------------------------------------------|---------------|---------------------|---------------------|--------------|-------------------|----------------|----------|---------------------|----------------------------|------------|--------|-----------------|---------------------------------------------------------------------------------|-----------------|
| เขาวิชาวิชาวิชาวิชาวิชาวิชาวิชาวิชาวิชาวิช | Patient Case  | Queue Online Assign | n Case Case Request | Summary List |                   |                |          |                     |                            |            |        |                 |                                                                                 |                 |
| 💽+ ระบบอัณการผู้ป่วยบอก                    |               |                     |                     |              |                   |                |          |                     |                            |            |        |                 |                                                                                 |                 |
| + New OPD                                  | Select Clinic |                     |                     |              |                   |                | Select Q | lueue Type          |                            |            |        | τ.              |                                                                                 | G               |
| ∱≒ sremsávde                               | HN            | Patient Name        | Doctor              | Case         | -                 | Remark         | -        | Create Date         | Clinic                     | Queue Type | Action | ÷               |                                                                                 | -               |
| 😌 ระบบห้องธรวจแพทย์                        |               |                     |                     | (5B, 9F, 10  | 0G, 13J)          |                |          | 09/10/2024 02:38:06 | กลินิทครอบและสะพานฟัน      |            | 1      | E.              | Ē                                                                               |                 |
| Job Order                                  |               |                     |                     |              |                   |                |          | 09/10/2024 03:58:04 | กลินิกบริการทันตกรรมนอกเว. |            | 1      | E.              |                                                                                 |                 |
| job Order (HMIS)                           |               |                     |                     |              |                   |                |          | 09/10/2024 03:59:12 | คลินิกบริการกันตกรรมนอกเว. |            | 1      | E.              |                                                                                 |                 |
| <u>อ</u> า) ระบบปรักษาเหตย์                |               |                     |                     |              |                   |                |          | 09/10/2024 04:08:40 | ศูนย์การรักษาพรีเมี่ยม     |            | 1      | E.              | E                                                                               |                 |
|                                            |               |                     |                     | ( 58, 7D, 1  | 0G, 13J)          |                |          | 09/10/2024 04:29:56 | จุดเก็บเงินนอกเวลา         | Recall 3M  | 1      | Ę               |                                                                                 |                 |
|                                            |               |                     |                     | ค่ากำแบบพื่น | มฟเพื่อการศึกษา   | new care       |          | 09/10/2024 06:14:41 | กลินิกครอมและสะพานฟัน      |            | 1      | <del>(</del> .) |                                                                                 |                 |
|                                            |               |                     |                     | ค่ากำแบบพื่น | มฟเพื่อการศึกษา   | new care       |          | 09/10/2024 06:14:41 | กลินิกครอมและสะพานฟัน      |            | 1      | Ć,              |                                                                                 |                 |
| 🗄+ รายมชัดการผู้ป่วยใน                     |               |                     |                     | (9,10)       |                   |                |          | 09/10/2024 11:09:23 | กลินิกเอ็นโดดจนต์          |            | 1      | E.              | Ē                                                                               |                 |
| 📮 ระบบอัดการเคส                            |               |                     |                     | ค่ากำแบบพิม  | มพ์เพื่อการศึกษา  | comprehensive  |          | 10/10/2024 18:11:17 | ศูนย์การรักษาพรีเมี่ยม     |            | 1      | Ć,              |                                                                                 |                 |
| 🛗 ระบบการนัดหมาย                           |               |                     |                     | ค่ากำการตร:  | ວຈປ້າຍ (Smear)    | new comprehens | ive      | 10/10/2024 19:25:12 | จุดเกียเงินในเวลา          |            | 1      | <u>(</u> ,      |                                                                                 |                 |
| 🖉 ระบบพื่ออฟาซัด                           |               |                     |                     | ค่ากำการเพา  | ะเชื้อ (Culture)  | new carePlan   |          | 16/10/2024 17:15:06 | จุดเก็บเงินในเวลา          | Recall 3M  | 1      | ĠĴ              |                                                                                 |                 |
| 🚨 ระบบแกลเสียร์                            |               |                     |                     | ค่ากำการเพา  | ะเชื้อ (Culture)  | check careplan |          | 16/10/2024 23:38:16 | กลินิทครอบและสะพานฟัน      |            | 1      | ĆĴ              |                                                                                 |                 |
| Closing Location / Remittance              |               |                     |                     | ค่าตรวจการร่ | มิเรส             | check careplan |          | 17/10/2024 10:16:05 | กลินิกทันดกรรมประดิษฐ์กรอ. |            | 1      | <del>(</del> .) |                                                                                 |                 |
| 🗄 ระบบพ้องอา 🗸 🗸                           |               |                     |                     | ค่ากำการตร:  | วจป้าย (Smear)    | new careplan   |          | 17/10/2024 11:12:48 | กลินิกนักศึกษา             |            | 1      | <u>(</u> ,      |                                                                                 |                 |
| 🖬 maqunsni 🗸 🗸                             |               |                     |                     | ค่ากำแบบพื่น | มพ์เพื่อการศึกษา  | comprehensive  |          | 17/10/2024 16:03:13 | คลินิกบริการกันตกรรมนอกเว. |            | 1      | <b>(£</b> )     |                                                                                 |                 |
| 🖶 meędnani 🗸 🗸                             |               |                     |                     | แก้ไขการสบเ  | ฟันผิดปกติ - ทั้ง | test com       |          | 17/10/2024 16:03:13 | คลินิกบริการกันตกรรมนอกเว. |            | 1      | <b>(£)</b>      |                                                                                 |                 |
| m                                          |               |                     |                     | ค่ากำการตร:  | ວຈປ້າຍ (Smear)    | check com      |          | 17/10/2024 16:03:13 | คลินิกบริการกันตกรรมนอกเว. |            | 1      | <b>(?)</b>      |                                                                                 |                 |

# การเพิ่มการนัดหมาย ให้ผู้ใช้งานกดปุ่ม 🛱 เพื่อเพิ่มการนัดหมาย

| nic                |                              |                                   |          | (            |                                              | _ |
|--------------------|------------------------------|-----------------------------------|----------|--------------|----------------------------------------------|---|
| เนิกนักศึกษา       |                              |                                   | *        | No HN        |                                              | C |
| October 2024 10:30 | <b></b>                      | End Date<br>10 October 2024 16:30 | <b>=</b> | Patient      |                                              |   |
| ffs                |                              |                                   | Ð        |              | Please select patient to make an appointment |   |
| P                  | lease select staffs and case | s to make an appointment          | Ŭ        | Future Order |                                              |   |
| ıbject             |                              |                                   |          |              |                                              |   |
|                    |                              |                                   |          |              |                                              |   |
| escription         |                              |                                   |          |              |                                              |   |
|                    |                              |                                   |          |              |                                              |   |
| eparation          |                              |                                   |          |              |                                              |   |
|                    |                              |                                   |          |              |                                              |   |
| emark              |                              |                                   |          |              |                                              |   |
|                    |                              |                                   |          |              |                                              |   |
|                    |                              |                                   |          |              |                                              |   |
|                    |                              |                                   |          |              |                                              |   |
|                    |                              |                                   |          |              |                                              |   |
|                    |                              |                                   |          |              |                                              |   |
|                    |                              |                                   |          |              |                                              |   |

## จากนั้นให้ผู้ใช้งานเลือกคลินิก, วันที่นัดหมาย

คู่มือการใช้งานระบบ (User Manual)

Document Version 2.0

#### DENTISTRY

| Create Appointment Booking          |                             |                                   |   |              |                            |                     | ×           |
|-------------------------------------|-----------------------------|-----------------------------------|---|--------------|----------------------------|---------------------|-------------|
| Clinic<br>คลินิกนักศึกษา            |                             |                                   | * | No HN        |                            |                     |             |
| Start Date<br>10 October 2024 10:30 | Ē                           | End Date<br>10 October 2024 16:30 | Ē | Patient      |                            |                     | $\odot$     |
| Staffs                              |                             |                                   | ⊕ | Future Order | Please select patient to m | nake an appointment | Ð           |
| Ple                                 | ease select staffs and case | s to make an appointment          |   |              |                            |                     |             |
| Subject                             |                             |                                   |   |              |                            |                     |             |
| Description                         |                             |                                   |   |              |                            |                     |             |
|                                     |                             |                                   |   |              |                            |                     |             |
| Preparation                         |                             |                                   |   |              |                            |                     |             |
| Remark                              |                             |                                   |   |              |                            |                     |             |
|                                     |                             |                                   |   |              |                            |                     |             |
|                                     |                             |                                   |   |              |                            |                     |             |
|                                     |                             |                                   |   |              |                            |                     |             |
|                                     |                             |                                   |   |              |                            |                     |             |
|                                     |                             |                                   |   |              |                            |                     |             |
|                                     |                             |                                   |   |              |                            |                     |             |
|                                     |                             |                                   |   |              |                            |                     | CANCEL BOOK |

ให้ผู้ใช้งานกดไปที่ 🖽

### เพื่อเลือกแพทย์ที่ต้องการนัดหมาย

| Search position X Search Staff | × |
|--------------------------------|---|
|                                |   |
|                                |   |
|                                |   |
|                                |   |
| ê ê ê ê                        |   |
|                                |   |
|                                |   |
|                                |   |
|                                |   |
|                                |   |
|                                |   |

ระบบจะแสดงรายชื่อแพทย์ที่สามารถทำนัดหมายได้ หรือค้นหาแพทย์ที่ต้องการนัดหมายได้จากช่อง

×

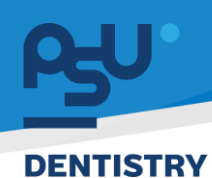

Document Version 2.0

| คลินิกนักศึกษา                      |   |                                   | • | Patient                                      | _ |
|-------------------------------------|---|-----------------------------------|---|----------------------------------------------|---|
| Start Date<br>08 October 2024 12:00 | Ē | End Date<br>08 October 2024 16:00 | Ē | Please select patient to make an appointment |   |
| Staffs                              |   |                                   | Ð | Thus of ver                                  |   |
| อักศึกษากับดแพทย์                   |   |                                   |   |                                              |   |
| Description                         |   |                                   |   |                                              |   |
| Preparation                         |   |                                   |   |                                              |   |
| Remark                              |   |                                   |   |                                              |   |

# จากนั้นให้ผู้ใช้งานกดปุ่ม 🛱เพื่อเลือกประเภทของ Case

| Create Appointment Booking                         |                                               | ×           |
|----------------------------------------------------|-----------------------------------------------|-------------|
| Clinic<br>คลีปักนักศึกษา                           | Search Case ×                                 |             |
| Start Date End Date Ted Date 10 October 2024 10:30 | 3 ผ่าตัดหัสยกรรม                              | €           |
| Staffs                                             | Gooruan's sette preven to make an appointment | •           |
| A Montemat                                         | ปรักษา<br>กำหัดกการ                           |             |
| Subject                                            |                                               |             |
| Description                                        |                                               |             |
| Preparation                                        |                                               |             |
| Remark                                             |                                               |             |
|                                                    |                                               |             |
|                                                    |                                               |             |
|                                                    |                                               | CANCEL BOOK |

จากนั้นให้ผู้ใช้งานเลือกประเภทของ Case ที่ต้องการ

Document Version 2.0

#### DENTISTRY

| Create Appointment Booking                             |   |                                   |         |                                              | ×           |   |
|--------------------------------------------------------|---|-----------------------------------|---------|----------------------------------------------|-------------|---|
| clinic<br>คลินิกนักศึกษา                               |   |                                   | *       | No HN                                        |             |   |
| Start Date<br>10 October 2024 10:30                    | Ē | End Date<br>10 October 2024 16:30 | <b></b> | Patient                                      | Œ           |   |
| Staffs                                                 |   |                                   | €       | Please select patient to make an appointment | e           | 5 |
| ک المالی المالی کی کی کی کی کی کی کی کی کی کی کی کی کی |   |                                   |         |                                              |             |   |
| subject<br>ซูดหีนปูน                                   |   |                                   |         |                                              |             |   |
| Description<br>ขูดหินปุ่น                              |   |                                   |         |                                              |             |   |
| Preparation<br>ใช้ไหมขัดพันหลังแปรงพันทุกครั้ง         |   |                                   |         |                                              |             |   |
| Remark<br>ខូតអីបរប៉ូប                                  |   |                                   |         |                                              |             |   |
|                                                        |   |                                   |         |                                              |             |   |
|                                                        |   |                                   |         |                                              |             |   |
|                                                        |   |                                   |         |                                              |             |   |
|                                                        |   |                                   |         |                                              | CANCEL BOOK |   |

จากนั้นให้ผู้ใช้งานกรอกรายละเอียดการนัดหมาย ประกอบด้วย

- หัวข้อการนัดหมาย (Subject)
- รายละเอียดการนัดหมาย (Description)
- การเตรียมตัว (Preparation)
- หมายเหตุ (Remark)

| reate Appointment Booking                       |   |                                   |                            | >          |
|-------------------------------------------------|---|-----------------------------------|----------------------------|------------|
| <sub>ปกลั</sub>                                 |   |                                   | * No HN                    |            |
| tort Date<br>10 October 2024 10:30              | 8 | End Date<br>10 October 2024 16:30 | A Patient's Name           |            |
| caffs                                           |   |                                   | Patient's Telephone Number |            |
| La la la la la la la la la la la la la la       |   |                                   | Future Order               |            |
| uspect<br>paRugu                                |   |                                   |                            |            |
| Description<br>สุดหินปูน                        |   |                                   |                            |            |
| กรุงและเอก<br>ใช้โหมขัดพื้นหลังแปรงพื้นทุกครั้ง |   |                                   |                            |            |
| temark<br>ชุดคือปุ่น                            |   |                                   |                            |            |
|                                                 |   |                                   |                            |            |
|                                                 |   |                                   |                            |            |
|                                                 |   |                                   |                            |            |
|                                                 |   |                                   |                            | CANCEL BOO |

หากเป็นผู้ป่วยใหม่ที่ไม่มี HN ให้ผู้ใช้งานกรอกชื่อผู้ป่วย และเบอร์โทรศัพท์

คู่มือการใช้งานระบบ (User Manual)

Document Version 2.0

#### DENTISTRY

|                                     |                                   |                                              | ~10  |
|-------------------------------------|-----------------------------------|----------------------------------------------|------|
| Create Appointment Booking          |                                   |                                              | ×    |
| <sup>Clinic</sup><br>คลินิกนักศึกษา | *                                 | No HN                                        |      |
| 10 October 2024 10:30               | End Date<br>10 October 2024 16:30 | Patient                                      | €    |
| Staffs                              | Œ                                 | Please select patient to make an appointment | æ    |
|                                     |                                   |                                              |      |
| Remark                              |                                   |                                              |      |
| ขูดกับปุ่น                          |                                   |                                              |      |
|                                     |                                   | CANCEL                                       | воок |

หากเป็นผู้ป่วยเก่าให้ผู้ใช้งานกดปุ่ม <sup>Pattent</sup>

💿 เพื่อเลือกคนไข้ที่ต้องการทำนัดหมาย

| <b>Q</b> Search                                                                                                    |             |
|----------------------------------------------------------------------------------------------------|-------------|
| 1                                                                                                    | คนไข้ทั่วไป |
| <ul> <li>A second second s</li></ul> | คนไช้ทั่วไป |
| • • • • • • • • • • • • • • • • • • •                                                                                                    | คนไข้ทั่วไป |
|                                                                                                    | คนไข้ทั่วไป |
|                                                                                                    | คนไข้พิเศษ  |
|                                                                                                    | คนไข้ทั่วไป |
| the second second                                                                                                    | คนไข้ทั่วไป |
|                                                                                                    | คนไช้ทั่วไป |
| <ul> <li>•</li> </ul>                                                                                                    | คนไช้กั่วไป |
|                                                                                                    | คนไข้ทั่วไป |
|                                                                                                    | คนไข้ทั่วไป |

จากนั้นให้ผู้ใช้งานเลือกผู้ป่วย โดยสามารถค้นหาผู้ป่วยได้จากช่อง

Ð

Document Version 2.0

#### DENTISTRY

| Create Appointment Booking                                                                                                    |   |                                   |   |              | ×       |
|----------------------------------------------------------------------------------------------------|---|-----------------------------------|---|--------------|---------|
| clinic<br>คลินิกนักศึกษา                                                                                                    |   |                                   | * | No HN        |         |
| Start Date<br>10 October 2024 10:30                                                                                                    | Ē | End Date<br>10 October 2024 16:30 | Ē | Patient      | $\odot$ |
| Staffs                                                                                                    |   |                                   | € |              |         |
| ปกศึกษากับดแตกต์                                                                                                    |   |                                   |   | ک<br>۲ ۲۱۶   |         |
| ຊິ ເຊິ່ງ ເຊິ່ງ ເຊ |   |                                   |   | Future Order | €       |
| Subject<br>ชุดกันปน                                                                                                    |   |                                   |   |              |         |
| Description<br>ขูดหินปูน                                                                                                    |   |                                   |   |              |         |
|                                                                                                    |   |                                   |   |              |         |
| Preparation<br>ใช้ไหมขัดฟันหลังแปรงฟันทุกครั้ง                                                                                                    |   |                                   |   |              |         |
| Remark<br>អាចក៏អេរ៉ែអ                                                                                                    |   |                                   |   |              |         |
| \$ \$                                                                                                    |   |                                   |   |              |         |
|                                                                                                    |   |                                   |   |              |         |
|                                                                                                    |   |                                   |   |              |         |
|                                                                                                    |   |                                   |   |              |         |
|                                                                                                    |   |                                   |   |              | CANCEL  |
|                                                                                                    |   |                                   |   |              |         |

ใช้งานสามารถเลือกเพิ่ม CPOE ล่วงหน้าได้ โดยกดที่ปุ่ม <sup>Future order</sup>

| Create Appointment Booking          |   |                                   |   |              | ×      |
|-------------------------------------|---|-----------------------------------|---|--------------|--------|
| Clinic<br>คลินิกนักศึกษา            |   |                                   | * | No HN        |        |
| Start Date<br>10 October 2024 10:30 | Ē | End Date<br>10 October 2024 16:30 |   | Patient      | €      |
| Staffs                              |   |                                   | ⊕ |              |        |
| ปกศึกษากันอแพทย์ 🕫                  |   |                                   |   | 8 m          |        |
| 2<br>กำหัดกการ                      |   |                                   |   | Future Order | Ð      |
| รubject<br>ชูดกินปูน                |   |                                   |   |              |        |
| Description<br>ชูดหินปูน            |   |                                   |   |              |        |
| Preparation                         |   |                                   |   |              |        |
| ใช้โหมขัดฟันหลังแปรงฟันทุกครั้ง     |   |                                   |   |              |        |
| Remark<br>ដូលកីนปូน                 |   |                                   |   |              |        |
|                                     |   |                                   |   |              |        |
|                                     |   |                                   |   |              |        |
|                                     |   |                                   |   |              |        |
|                                     |   |                                   |   |              |        |
|                                     |   |                                   |   |              | CANCEL |

หลังจากนั้นให้ผู้ใช้งานกดปุ่ม 🚥 เพื่อบันทึกการนัดหมาย

### คู่มือการใช้งานระบบ (User Manual)

Document Version 2.0

#### DENTISTRY

#### ระบบจัดการเคส

| ระบบ | จัดการเคส    |              |             |              |         |                            |     |                |      |        |                     |   |                          |    |            |   |        | Ŷ          | 🥋 u<br>s | าย สมชา<br>T00101 | ຍ ໃຈດັ |
|------|--------------|--------------|-------------|--------------|---------|----------------------------|-----|----------------|------|--------|---------------------|---|--------------------------|----|------------|---|--------|------------|----------|-------------------|--------|
|      | Patient Case | Queue Online | Assign Case | Case Request | Summary | List                       |     |                |      |        |                     |   |                          |    |            |   |        |            |          |                   |        |
| Sel  | lect Clinic  |              |             |              |         |                            |     |                | Sele | ct Que | ue Type             |   |                          |    |            |   |        |            |          |                   | Э      |
| ΗN   |              | Patient Nan  | ne 👘        | Doctor       | =       | Case                       | =   | Remark         |      | -      | Create Date         | - | Clinic                   | =  | Queue Type | = | Action |            | +        | -                 |        |
|      |              |              |             |              |         | (5B, 9F, 10G, 13J)         |     |                |      |        | 09/10/2024 02:38:06 |   | คลินิกครอบและสะพานฟัน    |    |            |   | 1      | E‡         | Ŧ        |                   |        |
|      |              |              |             |              |         |                            |     |                |      |        | 09/10/2024 03:58:04 |   | คลินิกบริการทันตกรรมนอก  |    |            |   | 1      | E‡         | €        |                   |        |
|      |              |              |             |              |         |                            |     |                |      |        | 09/10/2024 03:59:12 |   | คลินิกบริการทันตกรรมนอก  |    |            |   | 1      | Eļ,        | €        |                   |        |
|      |              |              |             |              |         |                            |     |                |      |        | 09/10/2024 04:08:40 |   | ศูนย์การรักษาพรีเมี่ยม   |    |            |   | 1      | E‡         | Ŧ        |                   |        |
|      |              |              |             |              |         | (5B,7D,10G,13J)            |     |                |      |        | 09/10/2024 04:29:56 |   | จุดเก็บเงินนอกเวลา       |    | Recall 3M  |   | 1      | Eļ.        | Ē        |                   |        |
|      |              |              |             |              |         | ค่าทำแบบพิมพ์เพื่อการศึกเ  | ษา  | new care       |      |        | 09/10/2024 06:14:41 |   | คลินิกครอบและสะพานฟัน    |    |            |   | 1      | <b>(</b> , |          |                   |        |
|      |              |              |             |              |         | ค่าทำแบบพิมพ์เพื่อการศึกเ  | ษา  | new care       |      |        | 09/10/2024 06:14:41 |   | คลินิกครอบและสะพานฟัน    |    |            |   | 1      | €,         |          |                   |        |
|      |              |              |             |              |         | (9,10)                     |     |                |      |        | 09/10/2024 11:09:23 |   | คลินิกเอ็นโดดอนต์        |    |            |   | 1      | EĻ         | Ŧ        |                   |        |
|      |              |              |             |              |         | ค่าทำแบบพิมพ์เพื่อการศึกเ  | ษา  | comprehensive  |      |        | 10/10/2024 18:11:17 |   | ศูนย์การรักษาพรีเมี่ยม   |    |            |   | 1      | ÷.         |          |                   |        |
|      |              |              |             |              |         | ค่าท่าการตรวจป้าย (Smea    | ar) | new comprehen  | ive  |        | 10/10/2024 19:25:12 |   | จุดเก็บเงินในเวลา        |    |            |   | 1      | €,         |          |                   |        |
|      |              |              |             |              |         | ค่าทำการเพาะเชื้อ (Culture | e)  | new carePlan   |      |        | 16/10/2024 17:15:06 |   | จุดเก็บเงินในเวลา        |    | Recall 3M  |   | 1      | €,         |          |                   |        |
|      |              |              |             |              |         | ค่าทำการเพาะเชื้อ (Culture | e)  | check careplan |      |        | 16/10/2024 23:38:16 |   | คลินิกครอบและสะพานฟัน    |    |            |   | 1      | €,         |          |                   |        |
|      |              |              |             |              |         | ค่าตรวจการรับรส            |     | check careplan |      |        | 17/10/2024 10:16:05 |   | คลินิกทันตกรรมประดิษฐ์คร | iə |            |   | 1      | €,         |          |                   |        |
|      |              |              |             |              |         | ค่าทำการตรวจป้าย (Smea     | ar) | new careplan   |      |        | 17/10/2024 11:12:48 |   | คลินิกนักศึกษา           |    |            |   | 1      | €,         |          |                   |        |
|      |              |              |             |              |         | ค่าทำแบบพิมพ์เพื่อการศึกเ  | ษา  | comprehensive  |      |        | 17/10/2024 16:03:13 |   | คลินิกบริการทันตกรรมนอก  |    |            |   | 1      | €,         |          |                   |        |
|      |              |              |             |              |         | แก้ไขการสบฟันผิดปกติ - ท่  | ຳ້o | test com       |      |        | 17/10/2024 16:03:13 |   | คลินิกบริการทันตกรรมนอก  |    |            |   | 1      | <b>e</b> , |          |                   |        |
|      |              |              |             |              |         | ต่อต่อออดกรวจป้อย (Smoo    | 1   | chock com      |      |        | 17/10/2024 16:02:12 |   | ดวินีอมรีอารกับออรระบาว  |    |            |   |        | 0          |          |                   |        |

## ให้ผู้ใช้งานกดปุ่ม 匣 เพื่อสร้างการเข้าตรวจ

| อมูลการเข้าตรวจ                                      |   | การประเมิน              |   | สิทธิการรักษา  |                     |     |
|------------------------------------------------------|---|-------------------------|---|----------------|---------------------|-----|
| การเขาตรวจของผู้บวย<br>0000006 นาย สมพงษ์ ใจมีภักดิ์ |   | 📃 เลือกสภาพการมา        | ~ | ~              | 🕲 จ่ายด้วยเงินสด    | ) ( |
| ลือกประเภทการเข้าตรวจ                                | ~ |                         |   |                |                     |     |
| 主 เลือกสถานพยาบาลที่รักษา                            | ~ | 📱 อาการสำคัญ            |   |                |                     |     |
| นที่เข้าดรวจ<br>12 มกราคม 2025 15:13                 | Ē |                         |   |                |                     |     |
| งงเวลาในการมา                                        |   | 🙆 ເລືອກระดับความเจ็บปวด | ~ |                |                     |     |
| 🔘 ในเวลา                                             |   |                         |   |                |                     |     |
| О иалізат                                            |   | 🛑 เลือกภาวะฉุกเฉิน      | ~ |                |                     |     |
| eceiving LAB Result                                  |   |                         |   | No patient med | dical benefit found |     |
|                                                      |   | 📑 รายละเอียดเพิ่มเติม   |   | rod can chang  | e to puy with cush  |     |
| Sending the result via email                         |   |                         |   |                |                     |     |
|                                                      |   |                         |   |                |                     |     |
|                                                      |   | บันทึก                  |   |                |                     |     |
|                                                      |   |                         |   |                |                     |     |
|                                                      |   |                         |   |                |                     |     |

คู่มือการใช้งานระบบ (User Manual) Document Version 2.0 DENTISTRY . สร้างการเข้าตรวจ × ข้อมูลการเข้าตรวจ การประเมิน สิทธิการรักษา สร้างการเข้าตรวจของผู้ป่วย 📮 เลือกสภาพการมา 🚱 จ่ายด้วยเงินสด  $\oplus$ เลือกประเภทการเข้าตรวจ 😧 เลือกสถานพยาบาลที่รักษา 📱 อาการสำคัญ ~ Ħ 02 มกราคม 2025 15:13 🕢 เลือกระดับความเจ็บปวด ช่วงเวลาในการมา 🔘 ในเวลา 🔵 เลือกภาวะฉุกเฉิน O นอกเวลา Receiving LAB Result No patient medical benefit found O Waiting for receiving the result You can change to pay with cash 📑 รายละเอียดเพิ่มเติม O Sending the result via email บันทึก

ให้ผู้ใช้งานกดปุ่ม

เพื่อเลือกคลินิกที่เข้าตรวจ

~

| สร้างการเข้าตรวจ                                                                           |        |                         |   |                                           |                                              | × |
|--------------------------------------------------------------------------------------------|--------|-------------------------|---|-------------------------------------------|----------------------------------------------|---|
| <b>ข้อมูลการเข้าตรวจ</b><br>สร้างการเข้าตรวจของผู้ป่วย                                     |        | การประเบิน              | ~ | สิทธิการรักษา                             | 🔇 ຈ່າຍດ້ວຍເຈັນສຸດ                            | Ŧ |
| เลือกประเภทการเข้าตรวจ                                                                     | ~      |                         |   |                                           |                                              |   |
| <ul> <li>เลือกสถานพยาบาลที่รักษา</li> <li>วันที่เข้าตรวจ</li> </ul>                        | v<br>H | 📱 อาการสำคัญ            |   | (                                         |                                              |   |
| 202 มาราม 2025 15:13<br>ช่วงเวลาในการมา<br>(อ) ในเวลา                                      |        | 🕢 ເລືອກຣະດັບความเจ็บปวด | ~ | le la la la la la la la la la la la la la |                                              |   |
| O uanican                                                                                  |        | 🛑 เลือกภาวะฉุกเฉิน      | ~ |                                           |                                              |   |
| Receiving LAB Result     Waiting for receiving the result     Sending the result via email |        | 🕞 รายละเอียดเพิ่มเติม   |   | <b>No patient m</b><br>You can cha        | edical benefit found<br>nge to pay with cash |   |
|                                                                                            |        |                         |   |                                           |                                              |   |
|                                                                                            |        | บันทึก                  |   |                                           |                                              |   |

จากนั้นให้ผู้ใช้งานเลือกวันที่เข้าตรวจ

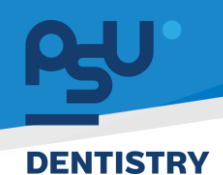

Document Version 2.0

|                                                                                                    |        |                                                                     |   |                                       |                                            | ^ |
|----------------------------------------------------------------------------------------------------|--------|---------------------------------------------------------------------|---|---------------------------------------|--------------------------------------------|---|
| ข้อมูลการเข้าตรวจ<br>สร้างการเข้าตรวจของผู้ป่วย                                                                                                    |        | การประเมิน<br>อุ เลือกสภาพการมา                                     | ~ | สิทธิการรักษา<br>✓                    | 🕲 ຈ່າຍດ້ວຍເຈົນສຸດ                          | Ð |
| เลือกประเภทการเข้าตรวจ                                                                                                    | ×<br>× | 📱 อาการสำคัญ                                                        |   |                                       |                                            |   |
| ເຊັ່ງ ແລະ ເຊັ່ງ ເຊິ່ງ ເຊິ່ |        | <ul> <li>ເລັອກระดับความเจ็บปวด</li> <li>ເລັອກກາວະຊາກເฉ็น</li> </ul> | * |                                       |                                            |   |
| Receiving LAB Result           Waiting for receiving the result           Sending the result via email                                                                                                    |        | 🕞 รายละเอียดเพิ่มเติม                                               |   | <b>No patient me</b><br>You can chang | dical benefit found<br>ge to pay with cash |   |
|                                                                                                    |        |                                                                     |   |                                       |                                            |   |

## เลือกช่วงเวลาในการเข้าตรวจ **"ในเวลา**" หรือ **"นอกเวลา**"

| มูลการเข้าตรวจ                              |   | การประเมิน              |   | สิทธิการรักษา |                      |   |
|---------------------------------------------|---|-------------------------|---|---------------|----------------------|---|
| างการเขาตรวจของผบวย                         |   | 📃 เลือกสภาพการมา        | ~ | ~             | 🔞 ຈ່າຍດ້ວຍເຈັນສຸດ    | 6 |
| เลือกประเภทการเข้าตรวจ                      | ~ |                         |   |               |                      |   |
| เลือกสถานพยาบาลที่รักษา                     | ~ | 📱 อาการสำคัญ            |   |               |                      |   |
| วันที่เข้าดรวจ                              |   |                         |   |               |                      |   |
| 02 มกราคม 2025 15:13                        |   |                         |   | 1             | _                    |   |
| ช่วงเวลาในการมา                             |   | 🕢 เลือกระดับความเจ็บปวด | ~ | -             | _                    |   |
| <ul> <li>โนเวลา</li> <li>นอกเวลา</li> </ul> |   | 🛑 เลือกภาวะฉุกเฉิน      | ~ |               |                      |   |
| Receiving LAB Result                        |   |                         |   | No patient m  | edical benefit found |   |
| O Waiting for receiving the result          |   |                         |   | You can char  | nge to pay with cash |   |
| O Sending the result via email              |   | 📑 รายละเอียดเพิ่มเติม   |   |               |                      |   |
|                                             | × |                         |   |               |                      |   |
|                                             |   |                         |   |               |                      |   |

เลือกวิธีการรับผลแล็บได้ 2 แบบ คือ รอผลตรวจ หรือส่งผลทางอีเมล

<mark>คู่มีอการใช้งานระบบ (User Manual)</mark> Document Version 2.0 DENTISTRY สร้างการเข้าตรวจ × ข้อมูลการเข้าตรวจ การประเมิน สิทธิการรักษา สร้างการเข้าตรวจของผู้ป่วย 📮 เลือกสภาพการมา 🕲 จ่ายด้วยเงินสด  $\oplus$ เลือกประเภทการเข้าตรวจ 🚯 เลือกสถานพยาบาลที่รักษา 🖺 อาการสำคัญ วันที่เข้าตรวจ 02 มกราคม 2025 15:13 Ħ 🕢 เลือกระดับความเจ็บปวด ช่วงเวลาในการมา (บเวลา) 🔵 เลือกภาวะฉุกเฉิน O นอกเวลา No patient medical benefit found Receiving LAB Result O Waiting for receiving the result You can change to pay with cash 📃 รายละเอียดเพิ่มเติม O Sending the result via email บันทึก 🛃 เลือกสภาพการมา ~ เพื่อเลือกสภาพการมา กดที่ F สร้างการเข้าตรวจ × ข้อมูลการเข้าตรวจ การประเมิน สิทธิการรักษา สร้างการเข้าตรวจของผู้ป่วย 🗐 เลือกสภาพการมา 🚱 จ่ายด้วยเงินสด  $\oplus$ เลือกประเภทการเข้าตรวจ ~ 主 เลือกสถานพยาบาลที่รักษา 📱 อาการสำคัญ ~

กรอกรายละเอียดอาการสำคัญ ของอาการเจ็บป่วย

Ħ

🕢 เลือกระดับความเจ็บปวด

เลือกภาวะฉกเฉิน

📑 รายละเอียดเพิ่มเติม

บันทึก

No patient medical benefit found

You can change to pay with cash

วันที่เข้าตรวจ 02 มกราคม 2025 15:13

O นอกเวลา Receiving LAB Result

O Waiting for receiving the result

O Sending the result via email

ช่วงเวลาในการมา **() ในเวลา** 

คู่มือการใช้งานระบบ (User Manual) Document Version 2.0 DENTISTRY . สร้างการเข้าตรวจ × การประเมิน ข้อมูลการเข้าตรวจ สิทธิการรักษา สร้างการเข้าตรวจของผู้ป่วย 🕲 จ่ายด้วยเงินสด 📮 เลือกสภาพการมา  $\oplus$ เลือกประเภทการเข้าตรวจ ~ 🚯 เลือกสถานพยาบาลที่รักษา ~ 📱 อาการสำคัญ วันที่เข้าตรวจ 02 มกราคม 2025 15:13 Ħ 🕢 เลือกระดับความเจ็บปวด ~ ช่วงเวลาในการมา 🔘 ในเวลา 🔵 เลือกภาวะฉุกเฉิน O นอกเวลา Receiving LAB Result No patient medical benefit found O Waiting for receiving the result You can change to pay with cash 📑 รายละเอียดเพิ่มเติม O Sending the result via email บันทึก

กิดที่ 🕢 เลือกระดับความเจ็บปวด

🔵 เลือกภาวะฉุกเฉิน

~

## ้ เพื่อเลือกระดับความเจ็บปวด

| อมูลการเข้าตรวจ                    |   | การประเมิน              |   | สิทธิการรักษา  |                     |   |
|------------------------------------|---|-------------------------|---|----------------|---------------------|---|
| ารเข้าตรวจของผู้ป่วย               |   | 📃 เลือกสภาพการมา        | ~ | ~              | 🔇 จ่ายด้วยเงินสด    | € |
| อกประเภทการเข้าตรวจ                | ~ |                         |   |                |                     |   |
| เลือกสถานพยาบาลที่รักษา            | ~ | 📱 อาการสำคัญ            |   |                |                     |   |
| ที่เข้าตรวจ<br>2 มกราคม 2025 15:13 | Ē |                         |   |                | 2                   |   |
| งเวลาในการมา                       |   | 🕜 เลือกระดับความเจ็บปวด | ~ | I E            |                     |   |
| O นอกเวลา                          |   | 🛑 เลือกภาวะฉุกเฉิน      | ^ |                |                     |   |
| eceiving LAB Result                |   | Q Search                | × | No patient med | dical benefit found |   |
| O Waiting for receiving the result |   | 🛑 โซนเขียว              |   | You can chang  | e to pay with cash  |   |
| O Sending the result via email     |   | 🦲 โซนเหลือง             |   |                |                     |   |
|                                    |   | 🛑 โซนแดง                |   |                |                     |   |
|                                    |   | บันทึก                  |   |                |                     |   |

เพื่อเลือกระดับความฉุกเฉิน

กด

| β      | •                                                                                                    |        |                                                                     |         | คู่มีอการใ                            | ช้งานระบบ (L                               | Jser Ma  | anual)  |
|--------|----------------------------------------------------------------------------------------------------|--------|---------------------------------------------------------------------|---------|---------------------------------------|--------------------------------------------|----------|---------|
| DENTIS | TRY                                                                                                    |        |                                                                     |         |                                       | Documer                                    | it versi | 011 2.0 |
|        | สร้างการเข้าตรวจ                                                                                                    |        |                                                                     |         |                                       |                                            | ×        |         |
|        | <ul> <li>ยือมูลการเข้าตรวจของฝ่วย</li> <li>เลือกประเภทการเข้าตรวจ</li> <li>เลือกประเภทการเข้าตรวจ</li> <li>เลือกสถานพยาบาลที่รักษา</li> </ul> | *<br>* | msประเมิน                                                           | an<br>~ | เธิการรักษา<br>✓                      | 🕑 จ่ายด้วยเงินสด                           | Œ        |         |
|        | รับที่เข้ากรรจ<br>02 มกราคม 2025 15:13<br>ช่วงเวลาในการนา                                                                                     | Ē      | <ul> <li>เลือกระดับความเง็นปวด</li> <li>เลือกภาวะฉุกเฉ็น</li> </ul> | ~       |                                       | Q                                          |          |         |
|        | Receiving LAB Result         O       Waiting for receiving the result         O       Sending the result via email                            |        | 🗐 รายละเอียดเพิ่มเต็ม                                               |         | <b>No patient me</b><br>You can chang | dical benefit found<br>ge to pay with cash |          |         |
|        |                                                                                                    |        | บันทึก                                                              |         |                                       |                                            |          |         |

กรอกรายละเอียดอาการเจ็บป่วยเพื่อเติม ที่ช่อง "**รายละเอียดเพิ่มเติม**"

| สร้างการเข้าตรวจ                                                                                                    |         |                         |   |                                                           | ×                       |  |
|----------------------------------------------------------------------------------------------------|---------|-------------------------|---|-----------------------------------------------------------|-------------------------|--|
| ข้อมูลการเข้าตรวจ                                                                                                    |         | การประเมิน              |   | สิทธิการรักษา                                             |                         |  |
| 9.10112101020900000000                                                                                                    |         | 📮 เลือกสภาพการมา        | ~ | ~                                                         | 🕲 จ่ายด้วยเงินสด 🕘      |  |
| เลือกประเภทการเช้าตรวจ                                                                                                    | ~       |                         |   | Select All                                                |                         |  |
| เลือกคลินิก     เดือกคลินิก     เด้าจากสินิก     เด้าจากสินิก     เด้าจาสินิก     เด้าจาสินิก     เด้าจากสินิก     เด้าจาสินิก     เด้าจาสินิก     เด้าจาสินิก     เต้าจาสินิก     เด้าจาสินิก     เด้าจาสินิก     เด้าจาสินิก     เด้าจาสินิก     เต้าจาสินิก     เต้าจาสินิ | *       | 📱 อาการสำคัญ            |   | Main medical benefit<br>1. ประกันสังคม<br>Balance: 900.00 | <sup>ຢ້າຣະເຈັບເອນ</sup> |  |
| 07 October 2024 10:18                                                                                                    | <b></b> |                         |   |                                                           |                         |  |
| ช่วงเวลาในการมา                                                                                                    |         | 🕜 เลือกระดับความเจ็บปวด | ~ |                                                           |                         |  |
| <ul> <li>(นเวลา</li> <li>นอกเวลา</li> </ul>                                                                                                    |         | 🔵 เลือกภาวะฉุกเฉิน      | ~ |                                                           |                         |  |
|                                                                                                    |         | 🗐 รายละเอียดเพิ่มเติม   |   |                                                           |                         |  |
|                                                                                                    |         |                         |   |                                                           |                         |  |
|                                                                                                    |         | บันทึก                  |   |                                                           |                         |  |

จากนั้นให้ผู้ใช้งานเลือกสิทธิการรักษาที่ผู้ป่วยต้องการใช้สิทธิ, 30 บาท, ประกันสังคม, ข้าราชการ เป็นต้น

คู่มือการใช้งานระบบ (User Manual) Document Version 2.0 DENTISTRY สร้างการเข้าตรวจ × **ข้อมูลการเข้าตรวจ** สร้างการเข้าตรวจของผู้ป่วย การประเมิน สิทธิการรักษา 📮 เลือกสภาพการมา 🕲 จ่ายด้วยเงินสด Ð Select All เลือกประเภทการเข้าตรวจ 
 Main medical benefit

 1. ประกันสังคม

 Balance: 900.00
 ชำระเงินเอง 📱 อาการสำคัญ 主 เลือกคลินิก ~ วันที่เข้าตรวจ 07 October 2024 10:18 **—** 🕢 เลือกระดับความเจ็บปวด ช่วงเวลาในการมา 🔘 ในเวลา 🔵 เลือกภาวะฉุกเฉิน O uənısar 📑 รายละเอียดเพิ่มเติม บันทึก

หากผู้ป่วยไม่มีสิทธิการรักษา ให้เลือกไปที่

🔇 จ่ายด้วยเงินสด

| มูลการเข้าตรวจ<br>พฤร <u>ะทำตรวจ</u> ของผู้ป่าย |         | การประเมิน                                  |   | สิทธิการรักษา                                                                 |                  |  |  |  |
|-------------------------------------------------|---------|---------------------------------------------|---|-------------------------------------------------------------------------------|------------------|--|--|--|
| 10113101133000044030                            |         | <b>戸</b> เดินมา                             | ~ | ~                                                                             | 🕲 จ่ายด้วยเงินสด |  |  |  |
| บาเอง                                           | ~       | อาการสำคัญ<br>ฟันผุขนาดใหญ่                 |   | Select All                                                                    |                  |  |  |  |
| คลินิกครอบและสะพานฟัน                           | ×       |                                             |   | Main medical benefit <ul> <li>ประกันสังคม</li> <li>Balance: 900.00</li> </ul> | ช่าระเงินเอง     |  |  |  |
| 06 October 2024 16:30                           | <b></b> |                                             |   |                                                                               |                  |  |  |  |
| ช่วงเวลาในการมา<br><b>(</b> นเวลา               |         |                                             | ~ |                                                                               |                  |  |  |  |
| () นอกเวลา                                      |         | 🔵 โซนเขียว                                  | ~ |                                                                               |                  |  |  |  |
|                                                 |         | รายละเอียดเพิ่มเดิม<br>มีคราบหินปูนจำนวนมาก |   |                                                                               |                  |  |  |  |
|                                                 |         |                                             |   |                                                                               |                  |  |  |  |
|                                                 |         |                                             |   |                                                                               |                  |  |  |  |
|                                                 |         |                                             |   |                                                                               |                  |  |  |  |